## HIRE **RIGHT**<sup>\*</sup>

## Form I-9 & E-Verify

## **User Guide**

## Version 3 (03.2023)

HireRight offers a fully functional electronic I-9 forms management solution that allows clients to create, view, download, print, and email I-9 forms through HireRight's Web-based system. HireRight's I-9 solution streamlines compliance processes and meets ever-changing state and federal regulations. The product allows clients to maintain compliance, keep track of Form I-9 corrections, navigate to specific information, and be better protected from errors.

These materials are provided for general informational purposes. They are not intended to be comprehensive and should not be construed as legal advice. HireRight does not warrant any statements in these materials. HireRight's products and services are provided under the terms and conditions of HireRight's coreening services agreement and any applicable product-specific addenda, and pursuant to HireRight policies, guidelines and procedures. Please contact HireRight for more information. HireRight's private investigation licenses can be found at: https://www.hireright.com/legal/license-information/

## **Employee Experience for Section 1 Completion (Emailed Invite)**

## **Employee Section 1 Process**

The following steps outline the Employee process for the completion of a Section 1 of the Form I-9.

The employee receives a series of 2 emails, one containing their user name and login link, the other containing their password. The employee uses these details to login and will be prompted to update the password to one of their choosing. The employee can login using a PC, laptop, tablet or smart phone.

|                                | SIGN IN TO YOUR ACCOUNT       |            |
|--------------------------------|-------------------------------|------------|
| User Name / Email<br>Emmla1024 |                               | ~          |
| Password                       |                               | ~          |
|                                | LOG IN                        |            |
|                                | Forget your password?         |            |
|                                |                               |            |
|                                |                               |            |
|                                | A PASSWORD CHANGE IS REQUIRED |            |
|                                |                               |            |
| Existing Password              |                               | (required) |
| New Password                   |                               | (required) |
| New Password                   |                               | (required) |
|                                | UPOATE                        |            |
|                                |                               |            |

Once the employee logs in they have access to their employee portal. From here, they can:

- Access their "Stuff To Do" list: Displays existing Tasks / Documents to be completed and possibly e-signed
- Inbox: Shows any notifications and information to be reviewed
- Questions: Allows the employee to contact Support to get their questions answered
- My Docs: Allows the employee to view associated personnel file documents
- Your Profile: Allows the employee to update their picture and basic account information

These materials are provided for general informational purposes. They are not intended to be comprehensive and should not be construed as legal advice. HireRight does not warrant any statements in these materials. HireRight's products and services are provided under the terms and conditions of HireRight's creening services agreement and any applicable product-specific addenda, and pursuant to HireRight policies, guidelines and procedures. Please contact HireRight for more information. HireRight's private investigation licensees can be found at: https://www.hireright.com/legal/license-information/

| 2                                                                      |                                                                   |
|------------------------------------------------------------------------|-------------------------------------------------------------------|
| Stuff To Do<br>Tasks / Documents to be completed and possibly e-signed | My Docs<br>View associated personnel file documents.              |
| ₽                                                                      |                                                                   |
| Inbox<br>Notifications and information to be reviewed.                 | Your Profile<br>Update your picture and basic account information |
| $\mathbf{\mathfrak{s}}$                                                |                                                                   |
| Ouestions?                                                             |                                                                   |

When the employee accesses the Stuff to Do, the screen will display any open tasks assigned to them. In this example, we will walk through the completion of Section 1 and then Find / Assign a third-party Representative to complete Section 2 with them.

When the employee is ready to complete Section 1, they will click on the "Section 1 - Form I-9' link as seen below:

| Stuff I<br>These t | I Need to complete<br>tasks need to be completed                                               |   |
|--------------------|------------------------------------------------------------------------------------------------|---|
|                    | Section 1 - Form I-9<br>Complete Section 1 of Form I-9                                         | Ø |
|                    | Find / ASSign Third*Party Representative<br>Find an individual to complete the associated task | ý |

The first screen that populates in the process is the instruction page. From here the employee can access quick links that describe: How to Complete the Section 1, Employee Information Sheet and Who Needs to Complete the Form I-9.

\*\*\*The links on this page will not populate on a mobile device

These materials are provided for general informational purposes. They are not intended to be comprehensive and should not be construed as legal advice. HireRight does not warrant any statements in these materials. HireRight's products and services are provided under the terms and conditions of HireRight's coreening services agreement and any applicable product-specific addenda, and pursuant to HireRight policies, guidelines and procedures. Please contact HireRight for more information. HireRight's private investigation licenses can be found at: https://www.hireright.com/legal/license-information/

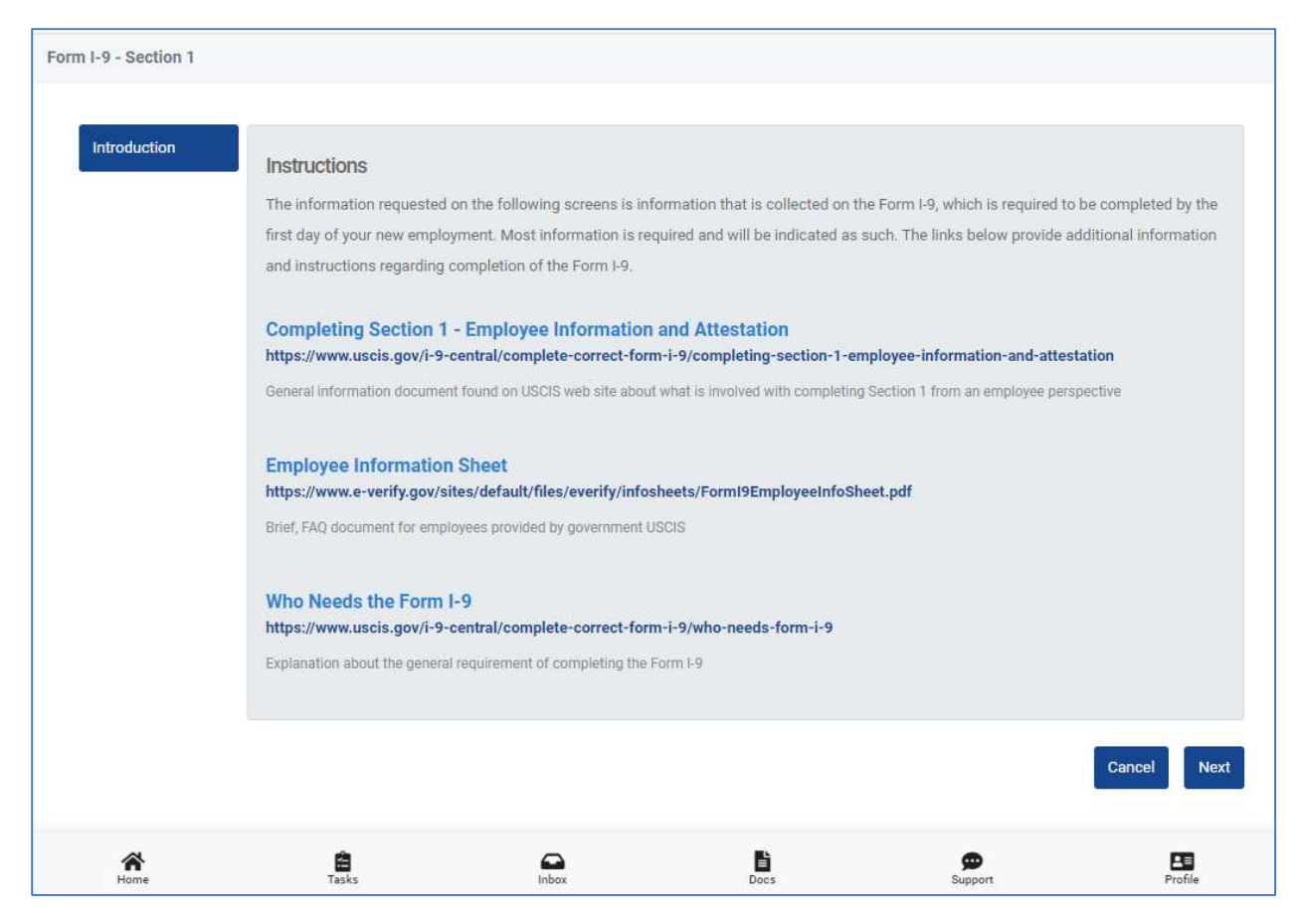

The HireRight system has "Fast Fill" capabilities. This allows the employee to upload an image of their ID and automatically populate specific areas of the Form I-9 Section 1. The employee can bypass this if they do not want to utilize it by selecting "Next".

\*\*\*The left side progress bar will not populate on a mobile device

These materials are provided for general informational purposes. They are not intended to be comprehensive and should not be construed as legal advice. HireRight does not warrant any statements in these materials. HireRight's products and services are provided under the terms and conditions of HireRight's screening services agreement and any applicable product-specific addenda, and pursuant to HireRight guidelines and procedures. Please contact HireRight for more information. HireRight's private investigation licenses can be found at: https://www.hireright.com/legal/license-information/

|                      | Use Fast Fill for quicker completion of Section 1                                                                                              |
|----------------------|----------------------------------------------------------------------------------------------------|
| Use ID For Fast Fill | Would you like to use out "Fast Fill" option to enter data based upon your Driver's License or ID card? If so, Drop or Select an image file of |
|                      | ID in the space below. Mobile users can take a picture of their documents and use the picture.                                                 |
|                      | Yes No                                                                                                    |
|                      |                                                                                                    |
|                      |                                                                                                    |
|                      |                                                                                                    |
|                      |                                                                                                    |
|                      |                                                                                                    |
|                      |                                                                                                    |
|                      |                                                                                                    |
|                      |                                                                                                    |

The employee will enter the details into Section 1.

\*\*\*Note that all required field must be populated or they will not be able to proceed.

| and the second second second second second second second second second second second second second second second |                                                                                                    |                                                                                                    |                                                                                                    |                                                                                                    |
|----------------------------------------------------------------------------------------------------|----------------------------------------------------------------------------------------------------|----------------------------------------------------------------------------------------------------|----------------------------------------------------------------------------------------------------|----------------------------------------------------------------------------------------------------|
| Last Name (Family Name) 🚯                                                                                        |                                                                                                    | First Name (Given Name) 🚯                                                                                                    |                                                                                                    |                                                                                                    |
| Enter Last Name Middle Initial                                                                                   |                                                                                                    | Enter First Name Other Last Names Used (if any)                                                                                                    |                                                                                                    |                                                                                                    |
|                                                                                                    |                                                                                                    |                                                                                                    |                                                                                                    |                                                                                                    |
|                                                                                                    | Enter 'N/A' if not applicable                                                                                                    |                                                                                                    | Enter 'N/A' if not a                                                                                                    | pplicable                                                                                                    |
| Address Information                                                                                              |                                                                                                    |                                                                                                    |                                                                                                    |                                                                                                    |
| Address (Street Number and Name)                                                                                 | 0                                                                                                    | Apt. Number 🕕                                                                                                    |                                                                                                    |                                                                                                    |
| Enter Employee Address                                                                                           |                                                                                                    | Enter Apt. Number                                                                                                    |                                                                                                    |                                                                                                    |
|                                                                                                    | Max. 256 chars, Min. 2 chars                                                                                                    |                                                                                                    | Enter 'N/A' if not a                                                                                                    | pplicable                                                                                                    |
| City or Town 🚯                                                                                                   | State 0                                                                                                    |                                                                                                    | ZIP Code <b>0</b>                                                                                                    |                                                                                                    |
| 1 1 1 1 1 1 1 1 1 1 1 1 1 1 1 1 1 1 1                                                                            | Calaat a Stata ( Bro                                                                                                    | vince 🗸                                                                                                    | Enter Zip Code of Residence                                                                                                    |                                                                                                    |
| Enter City of Residence                                                                                          | Select a State / Pro                                                                                                    | , million                                                                                                    |                                                                                                    |                                                                                                    |
|                                                                                                    | Enter Last Name  Middle Initial  Enter Middle Initial  Address Information  Address (Street Number and Name)  Enter Employee Address  City or Town | Enter Last Name Middle Initial Enter Middle Initial Enter 'N/A' if not applicable Address Information  Address (Street Number and Name) Enter Employee Address Max. 256 chars, Min. 2 chars City or Town  State | Enter Last Name Enter First Name   Middle Initial ① Other Last Names Us   Enter Middle Initial Enter Other Last Names Us   Enter Middle Initial Enter Other Last Names Us   Enter Middle Initial Enter Other Last Names Us   Address Information Enter N/A' if not applicable   Address (Street Number and Name) ① Apt. Number ①   Enter Employee Address Enter Apt. Number ①   Max: 256 chars, Min. 2 chars City or Town ① | Enter Last Name Enter First Name   Middle Initial ① Other Last Names Used (if any) ①   Enter Middle Initial Enter Other Last Names Used or N/A   Enter Middle Initial Enter Other Last Names Used or N/A   Enter Middle Initial Enter N/A' if not applicable   Address Information Apt. Number ①   Enter Employee Address Enter Apt. Number ①   Max. 256 chars, Min. 2 chars Enter 'N/A' if not applicable   City or Town ① State ① |

These materials are provided for general informational purposes. They are not intended to be comprehensive and should not be construed as legal advice. HireRight does not warrant any statements in these materials. HireRight's products and services are provided under the terms and conditions of HireRight's screening services agreement and any applicable product-specific addenda, and pursuant to HireRight policies, guidelines and procedures. Please contact HireRight for more information. HireRight's private investigation licenses can be found at: https://www.hireright.com/legal/license-information/

# HIRE **RIGHT**<sup>®</sup>

| se ID For Fast Fill                                                                                | I have already applied for a U.S. Social Security I                                                                                                    | Number 🛈   |                                                         |                          |
|----------------------------------------------------------------------------------------------------|----------------------------------------------------------------------------------------------------|------------|---------------------------------------------------------|--------------------------|
| ame and Address                                                                                    | U.S. Social Security Number 🚺                                                                                                    |            | Confirm Social Security Number 🚺                        |                          |
|                                                                                                    | Enter your Social Security Number                                                                                                    |            | Re-enter your Social Security Number                    |                          |
| SN and Add'l Info                                                                                  | Enter dig                                                                                                    | its only   |                                                         | Re-enter SSI             |
|                                                                                                    | Date of Birth (mm/dd/yyyy)                                                                                                    |            |                                                         |                          |
|                                                                                                    | Enter Date of Birth (mm/dd/yyyy)                                                                                                    | 曲          |                                                         |                          |
|                                                                                                    | Employee's E-mail Address ()                                                                                                    |            | Employee's Telephone Number 0                           |                          |
|                                                                                                    | (Optional) Enter Employee Email Address                                                                                                    |            | Enter Employee Phone Number or N/A                      |                          |
|                                                                                                    | Enter N/A if not p                                                                                                    | rovided    |                                                         | Enter N/A if not provide |
| ntroduction                                                                                        | I, as an employee, am aware that federal law provides for imp                                                                                                    | orisonment | Cancel<br>and/or fines for false statements or use of t | Previous Ne              |
| ntroduction<br>Jse ID For Fast Fill                                                                | I, as an employee, am aware that federal law provides for imp<br>connection with completion of this form.<br>I attent under penalty of perjury that I am:                                                                                                    | prisonment | Cancel                                                  | Previous Ne              |
| Introduction<br>Use ID For Fast Fill<br>Name and Address                                           | I, as an employee, am aware that federal law provides for imp<br>connection with completion of this form.<br>I attent under penalty of perjury that I am:<br>O A citizen of the United States                                                                                                    | prisonment | Cancel<br>and/or fines for false statements or use of t | Previous Ne              |
| Introduction<br>Use ID For Fast Fill<br>Name and Address<br>SSN and Add'l Info                     | I, as an employee, am aware that federal law provides for imp<br>connection with completion of this form.<br>I attent under penalty of perjury that I am:<br>O A citizen of the United States<br>O A noncitizen national of the United States                                                            | prisonment | Cancel                                                  | Previous Ne              |
| Introduction<br>Use ID For Fast Fill<br>Name and Address<br>SSN and Add'l Info<br>Citizenship Info | I, as an employee, am aware that federal law provides for imp<br>connection with completion of this form.<br>I attent under penalty of perjury that I am:<br>O A citizen of the United States<br>O A noncitizen national of the United States ()<br>O A lawful, permanent resident ()                    | prisonment | Cancel                                                  | Previous Ne              |
| Introduction<br>Use ID For Fast Fill<br>Name and Address<br>SSN and Add'I Info<br>Citizenship Info | I, as an employee, am aware that federal law provides for imp<br>connection with completion of this form.<br>I attent under penalty of perjury that I am:<br>A citizen of the United States<br>A noncitizen national of the United States<br>A lawful, permanent resident<br>An alien authorized to work | prisonment | Cancel                                                  | Previous Ne              |
| Introduction<br>Use ID For Fast Fill<br>Name and Address<br>SSN and Add'I Info<br>Citizenship Info | I, as an employee, am aware that federal law provides for imp<br>connection with completion of this form.<br>I attent under penalty of perjury that I am:<br>A citizen of the United States<br>A noncitizen national of the United States<br>A lawful, permanent resident<br>An alien authorized to work | prisonment | Cancel                                                  | Previous Ne              |
| Introduction<br>Use ID For Fast Fill<br>Name and Address<br>SSN and Add'I Info<br>Citizenship Info | I, as an employee, am aware that federal law provides for imp<br>connection with completion of this form.<br>I attent under penalty of perjury that I am:<br>A citizen of the United States<br>A noncitizen national of the United States<br>A lawful, permanent resident<br>An alien authorized to work | risonment  | Cancel                                                  | Previous Ne              |
| ntroduction<br>Jse ID For Fast Fill<br>Name and Address<br>SSN and Add'I Info<br>Citizenship Info  | I, as an employee, am aware that federal law provides for imp<br>connection with completion of this form.<br>I attent under penalty of perjury that I am:<br>A citizen of the United States<br>A noncitizen national of the United States<br>A lawful, permanent resident<br>An alien authorized to work | prisonment | Cancel                                                  | Previous Ne              |

These materials are provided for general informational purposes. They are not intended to be comprehensive and should not be construed as legal advice. HireRight does not warrant any statements in these materials. HireRight's products and services are provided under the terms and conditions of HireRight's screening services agreement and any applicable product-specific addenda, and pursuant to HireRight policies, guidelines and procedures. Please contact HireRight for more information. HireRight's private investigation licenses can be found at: https://www.hireright.com/legal/license-information/

# HIRE **RIGHT**<sup>®</sup>

| Introduction         | Review Information                                                                                                    |
|----------------------|----------------------------------------------------------------------------------------------------|
| Use ID For Fast Fill | Full Name                                                                                                    |
| Name and Address     | Emma M Engologie                                                                                                    |
| SSN and Addi Info    | Under Hamiling Under                                                                                                    |
| Citizenship Info     | U.S. Social Society Number<br>0790                                                                                                    |
| Review and Attest    | Date of Birth                                                                                                    |
|                      | Up(1)/1998<br>Address                                                                                                    |
|                      | 123 ASC-bir/-48 Denot.W 4821                                                                                                    |
|                      | EmployeeEnailAddress                                                                                                    |
|                      | eralign.com                                                                                                    |
|                      | nia -                                                                                                    |
|                      | Liferational strat order analytic disalities that I are                                                                                                    |
|                      | A closer of the birds States                                                                                                    |
|                      |                                                                                                    |
|                      | Employee Artestation Press micro as dign below                                                                                                    |
|                      | I (employee) am aware that federal law provides for imprisonment and/or fines for faile statements or use of failes documents in connection with the completion of this form.                                                                                                    |
|                      | I understand that by clicking the button below and selecting "Yes - Continue" will represent my signature acknowledging that I understand the statement above and that I confirm the accuracy of the information I have provided as indicated above.                                                                                                    |
|                      | If I do not visit to conserts to this electronic transaction, or if the information entered above is not convect. Lunderstand that "No - Cancel" will cancel this process and not save any of this information.                                                                                                    |
|                      | I understand that the remit + contrains a associate and a content minimal are usually provided in writem tomi, i understand that is ner writem and that is a set of the contrains and the contrains that are more in a set of the contrains and the contrains that are more in a set of the contrains that are more in a set of the contrains that areas that a set of the contrains that are more in a set of the contrains that are more in a set of the contrains that are more in a set of the contrains the areas the alternoin in set of the contrains the areas the alternoin in set of the contrains the alternoin in set of the contrains the alternoin in |
|                      | electronically. I may receive such paper copies at no cost within the next 60 days by contacting the employer.                                                                                                    |
|                      |                                                                                                    |
|                      | To sign within the signature box, click on your mouse and sign using the mouse, click Clear' if an entry's made.                                                                                                    |
|                      | $\frown$                                                                                                    |
|                      | NII A                                                                                                    |
|                      | h stat                                                                                                    |
|                      | Eige Above Line Generate Dear                                                                                                    |
|                      |                                                                                                    |
|                      | Cancel Previous Next                                                                                                    |
|                      |                                                                                                    |
| Introduction         |                                                                                                    |
|                      | Preparer / Translator Assistance                                                                                                    |
| Use ID For Fast Fill | Did another individual (i.e. a translator) assist in the completion of Section 1 of the Form I-9?                                                                                                    |
| Name and Address     | Yes No                                                                                                    |
| SSN and Add'I Info   |                                                                                                    |
| Citizenship Info     |                                                                                                    |
| Review and Attest    |                                                                                                    |
| Assistance Used?     |                                                                                                    |
|                      |                                                                                                    |
|                      |                                                                                                    |
|                      |                                                                                                    |
|                      | Cancel Previous Next                                                                                                    |

These materials are provided for general informational purposes. They are not intended to be comprehensive and should not be construed as legal advice. HireRight does not warrant any statements in these materials. HireRight's products and services are provided under the terms and conditions of HireRight's screening services agreement and any applicable product-specific addenda, and pursuant to HireRight policies, guidelines and procedures. Please contact HireRight for more information. HireRight's private investigation licenses can be found at: https://www.hireright.com/legal/license-information/

| Introduction         | Thank You!                                                                                                    |
|----------------------|----------------------------------------------------------------------------------------------------|
| Use ID For Fast Fill | Thank you for completing Section 1 of your Form I-9. You must remember to meet with your Employer Designate to complete Section 2 of the Form I-9 process, before your third day of employment. |
| Name and Address     | Remember, be sure to bring the unexpired, original document(s) you selected, or a paper copy of those documents, if electronic copies were not uploaded.                                        |
| SSN and Add'I Info   | Finish                                                                                                    |
| Citizenship Info     |                                                                                                    |
| Review and Attest    |                                                                                                    |
| Assistance Used?     |                                                                                                    |
| Thank You            |                                                                                                    |
|                      |                                                                                                    |
|                      | Cancel Previous Finish                                                                                                    |
|                      |                                                                                                    |

Once the employee completes the series of steps for Section 1, they are redirected to the Tasks page. If they need to define someone to complete Section 2 with them, they can click the link and follow the steps to identify that individual.

If the employee is not prepared to enter the Agent details, they are able to log back in and complete at a later time.

| Stuff I Need to complete These tasks need to be completed |   |
|-----------------------------------------------------------|---|
| Find a individue lo complete the associated task          | 1 |

Employee will review Instruction page and select next.

| Find an Agent - Section 2 - Form I- | 9                                                                                                    |
|-------------------------------------|----------------------------------------------------------------------------------------------------|
| Introduction                        | Instructions Please provide the contact information and details for the person you are assigning to complete the task(s) below. This person will receive an email at the address specified to confirm their information prior to being able to complete the task. Additional |
|                                     | Cancel Next                                                                                                    |

#### Employee must define the below details for an agent:

These materials are provided for general informational purposes. They are not intended to be comprehensive and should not be construed as legal advice. HireRight does not warrant any statements in these materials. HireRight's products and services are provided under the terms and conditions of HireRight's coreening services agreement and any applicable product-specific addenda, and pursuant to HireRight guidelines and procedures. Please contact HireRight for more information. HireRight's private investigation licenses can be found at: https://www.hireright.com/legal/license-information/

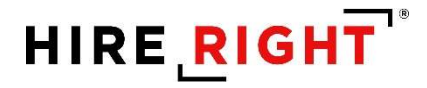

• First/Last Name • Agent Email • Agent Phone Number • Agent Address Details \*\*\*Note: Agent email address cannot be the same as the employees' email address

| Find an Agent - Section 2 - Form I-9 |                                                    |                              |                               |                                   |                             |
|--------------------------------------|----------------------------------------------------|------------------------------|-------------------------------|-----------------------------------|-----------------------------|
| Introduction                         |                                                    |                              |                               |                                   |                             |
|                                      | Contact Information                                |                              |                               |                                   |                             |
| Agent Details                        | Last Name (Family Name)                            |                              | First Name (Given Name)       |                                   |                             |
|                                      | Enter Last Name                                    |                              | Enter First Name              |                                   |                             |
|                                      | Primary E-mail Address (Used as login) (           |                              | Primary Phone Number ()       |                                   |                             |
|                                      | Enter Email Address (Will be confirmed)            |                              | Enter Phone Number            |                                   |                             |
|                                      |                                                    | Vaird Email address          |                               |                                   | Valid Phone Number          |
|                                      | Address Information                                |                              |                               |                                   |                             |
|                                      | Address (Street Number and Name) 🚯                 |                              | Apt. Number 🚯                 |                                   |                             |
|                                      | Enter Primary Address                              |                              | Enter Additional Address Info |                                   |                             |
|                                      |                                                    | Max. 256 chars, Min. 2 chars |                               |                                   |                             |
|                                      | City or Town 🚯                                     | State 0                      |                               | ZIP Code                          |                             |
|                                      | Enter City of Primary Address                      | Select a State / Province    | ~                             | Enter Zip Code of Primary Address |                             |
|                                      | Max. 64 chars, Min. 2 chars                        |                              |                               |                                   | Max. 15 chars, Min. 5 chars |
|                                      |                                                    |                              |                               |                                   |                             |
|                                      |                                                    |                              |                               | Can                               | cel Previous Next           |
| L                                    |                                                    |                              |                               |                                   |                             |
| Find an Agent - Section 2 - Form I-  | 9                                                  |                              |                               |                                   |                             |
| Construction of the Construction     |                                                    |                              |                               |                                   |                             |
| Introduction                         | Thank You!                                         |                              |                               |                                   |                             |
| Agent Details                        | Thank you for completing the Find an Agent wizard. |                              |                               |                                   |                             |
| Thank You                            |                                                    |                              |                               |                                   | Finish                      |
|                                      |                                                    |                              |                               |                                   |                             |
|                                      |                                                    |                              |                               |                                   |                             |
|                                      |                                                    |                              |                               |                                   |                             |
|                                      |                                                    |                              |                               |                                   |                             |
|                                      |                                                    |                              |                               |                                   |                             |
|                                      |                                                    |                              |                               |                                   |                             |
|                                      |                                                    |                              |                               |                                   |                             |
|                                      |                                                    |                              |                               | _                                 |                             |
|                                      |                                                    |                              |                               | Canc                              | el Previous Finish          |
|                                      |                                                    |                              |                               |                                   |                             |
| Stuff I Need to complete             |                                                    |                              |                               |                                   |                             |
| These tasks need to be completed     |                                                    |                              |                               |                                   |                             |
|                                      |                                                    |                              |                               |                                   |                             |
| Nothing! All your tasks hav          | /e been completed.                                 |                              |                               |                                   |                             |
|                                      |                                                    |                              |                               |                                   |                             |

Once this process is complete, the Agent will receive an email to complete Section 2 with the employee.

Refer to "How to Complete Section 2" for additional instructions.

These materials are provided for general informational purposes. They are not intended to be comprehensive and should not be construed as legal advice. HireRight does not warrant any statements in these materials. HireRight's products and services are provided under the terms and conditions of HireRight's screening services agreement and any applicable product-specific addenda, and pursuant to HireRight guidelines and procedures. Please contact HireRight for more information. HireRight's private investigation licenses can be found at: https://www.hireright.com/legal/license-information/

## **Section 2 Completion Options**

HireRight provides employers several ways to complete an employee's Section 2 of the Form I-9. This guide will detail each option and the processes they entail.

The available options in the system are indicated below:

- 1. Complete
- 2. Assign to User
- 3. Assign to Me
- 4. Assign Outside Agent
- 5. Assign Notary Agent
- 6. Have Employee Find Agent
- 7. Refresh Status

All options are found within the Employee's record on the Task History tab. *\*\*If the Incomplete Section 2 widget is enabled, a user can assign the Section 2 completion option from the widget.* 

| nowing 15     | ✓ rows               |          |                               |                   |             | Search:     | I Add Export ▼       |
|---------------|----------------------|----------|-------------------------------|-------------------|-------------|-------------|----------------------|
| VBS           | Task                 | Priority | 1 Status                      | Party Responsible | Assigned On | 11 Due Date | IT Action(s)         |
|               | E-Verify             | High     | Pending Other Task Completion | Employer          |             | 06/17/2021  | Choose 🗸             |
| 19            | Electronic I-9       | High     | Pending Other Task Completion | Employer          |             | 06/17/2021  | Choose 🗸             |
|               | Section 2 - Form 1-9 | Medium   | New                           | Employer          |             | 06/17/2021  | Choose ~             |
|               | Section 1 - Form I-9 | Medium   | Sect. 1 Preparer Complete     | Employee          | 06/14/2021  | 06/14/2021  | Choose               |
| nowing 1 to 4 | l of 4 rows          |          |                               |                   |             |             | Complete             |
| 6             |                      |          |                               |                   |             |             | Assign to User       |
|               |                      |          |                               |                   |             |             | Assign to Me         |
|               |                      |          |                               |                   |             |             | Assign Outside Agent |
|               |                      |          |                               |                   |             |             | Assign Notary Agent  |
|               |                      |          |                               |                   |             |             | Have Employee Find A |
|               |                      |          |                               |                   |             |             |                      |

### Complete

The Complete option allows a user to complete the section 2 with the employee directly. The employee must be present to use this option and they must present original unexpired documents to proceed.

### Assign to User

This option allows the User to assign the Section 2 task to another System User. Once selected, a dropdown list will appear with all of the Users. Select the appointed user and then select "Assign".

These materials are provided for general informational purposes. They are not intended to be comprehensive and should not be construed as legal advice. HireRight does not warrant any statements in these materials. HireRight's products and services are provided under the terms and conditions of HireRight's screening services agreement and any applicable product-specific addenda, and pursuant to HireRight policies, guidelines and procedures. Please contact HireRight for more information. HireRight's private investigation licenses can be found at: https://www.hireright.com/legal/license-information/

| Assign Task - Secti    | n 2 - Form I-9 |   |
|------------------------|----------------|---|
| Currently Assigned To  |                |   |
| N/A                    |                |   |
| New User Assigned To T | isk 🛈          |   |
| Emmie Admin            |                | ~ |
| Emmie Admin            |                |   |
| Angela Admin           |                |   |
| Annie Admin            |                |   |

Once the user has been assigned, they will receive an email from the system indicating that they have been assigned a Section 2 to complete.

|   | From: staging.support@gryphonhr.com <staging.support@gryphonhr.com><br/>Sent: Friday, July 2, 2021 1:13 PM<br/>To: Debbie Milantoni <debbie.milantoni@gryphonhr.com><br/>Subject: GryphonHR: Task Section 2 - Form I-9 Assigned To Emmie Admin</debbie.milantoni@gryphonhr.com></staging.support@gryphonhr.com> |
|---|----------------------------------------------------------------------------------------------------|
|   | Dear Emmie Admin,                                                                                                    |
|   | Should you need assistance about the process of using our GryphonHR, please contact your HR administrator.                                                                                                    |
|   | Thank you!<br>Please do not reply to this e-mail.                                                                                                    |
| I |                                                                                                    |

When the User logins, they will see the assigned employee under the "My Tasks" on the Dashboard (*if the My Tasks widget is enabled*).

| My Open Tas    | sks                  |               |             |                               |             |            |           | ^ / <sup>2</sup> X |
|----------------|----------------------|---------------|-------------|-------------------------------|-------------|------------|-----------|--------------------|
| Showing 25     | ✓ rows               |               |             |                               |             | Search:    |           | Export 🔻           |
| WBS            | IT Task              | IT Employee   | IT Priority | 1 Status                      | Assigned On | Uue Date   | Action(s) |                    |
|                | Section 2 - Form I-9 | Janet Jackson | Medium      | Pending Other Task Completion | 03/15/2021  |            | Choose 🗸  |                    |
|                | Section 2 - Form I-9 | Hannah Green  | Medium      | Pending Other Task Completion | 05/10/2021  | 05/13/2021 | Choose 🗸  |                    |
| Showing 1 to 2 | 2 of 2 rows          |               |             |                               |             |            | Previous  | 1 Next             |

These materials are provided for general informational purposes. They are not intended to be comprehensive and should not be construed as legal advice. HireRight does not warrant any statements in these materials. HireRight's products and services are provided under the terms and conditions of HireRight's coreening services agreement and any applicable product-specific addenda, and pursuant to HireRight guidelines and procedures. Please contact HireRight for more information. HireRight's private investigation licenses can be found at: https://www.hireright.com/legal/license-information/

### Assign to Me

This option allows the User to assign the Section 2 task to themselves. When they login, they will see the assigned task in their My Open Tasks widget on the Dashboard.

|                          |             |        | Choose<br>Complete<br>Assign to User |
|--------------------------|-------------|--------|--------------------------------------|
| Incomplete I-9 Section 2 |             |        | Assign to Me                         |
| Name II Date II          | Responsible | Status | Assign Notary Agent                  |
| Baxter<br>Bunny          | N3Notary    | •      | Refresh Status                       |
| David Cook               | Employer    | 0      | Choose 🗸                             |

| Welcome, Deb     | bie                  |               |          |                               |             |            |           | Home               |
|------------------|----------------------|---------------|----------|-------------------------------|-------------|------------|-----------|--------------------|
| My Open Task     | s                    |               |          |                               |             |            |           | ^ e <sup>x</sup> × |
| Showing 25       | ✓ rows               |               |          |                               |             | Search:    |           | Export 🔻           |
| WBS              | Task                 | Employee      | Priority | Status                        | Assigned On | Due Date   | Action(s) |                    |
|                  | Section 2 - Form I-9 | Janet Jackson | Medium   | Pending Other Task Completion | 03/15/2021  |            | Choose 🗸  |                    |
|                  | Section 2 - Form I-9 | Hannah Green  | Medium   | Pending Other Task Completion | 05/10/2021  | 05/13/2021 | Choose 🗸  |                    |
|                  | Section 2 - Form I-9 | David Cook    | Medium   | New                           | 07/02/2021  | 06/17/2021 | Choose 🗸  |                    |
| Showing 1 to 3 o | of 3 rows            |               |          |                               |             |            | Previous  | 1 Next             |

### Assign to Outside Agent

This option allows you to assign an outside party to complete the Section 2 task.

These materials are provided for general informational purposes. They are not intended to be comprehensive and should not be construed as legal advice. HireRight does not warrant any statements in these materials. HireRight's products and services are provided under the terms and conditions of HireRight's corening services agreement and any applicable product-specific addenda, and pursuant to HireRight guidelines and procedures. Please contact HireRight for more information. HireRight's private investigation licenses can be found at https://www.hireright.com/legal/license-information/

| NameHire<br>DateIResponsibleIStatusIActionIBaxter<br>BunnyN3Notary<br>Showing 1 to 5 of 6 rowsN3Notary<br>EmployerImployer<br>Showing 1 to 5 of 6 rowsEmployer<br>EmployerImployer<br>Showing 1 to 5 of 6 rowsEmployer<br>EmployerImployer<br>Showing 1 to 5 of 6 rowsImployer<br>Showing 1 to 5 of 6 rowsImployer<br>Showing 1 to 5 of 6                                                                                                    |                    |                |        |              |              |      |              |         | 1                 |
|----------------------------------------------------------------------------------------------------|--------------------|----------------|--------|--------------|--------------|------|--------------|---------|-------------------|
| Baxter<br>Bunny       N3Notary       Image: Choose with the second second |                    | Action         | Status | ible         | Resp         | .lt  | Hire<br>Date | 11      | Name              |
| David Cook     Employer     Choose       Fred     Employer     Choose       Flinstone     Choose     Choose       Elaine     06/17/2021     Employer     Complete       Goodell     Assign to User     Assign to User       Tina Test     Employee-Designated     Assign to Me       Showing 1 to 5 of 6 rows     1 row selected     Assign Notary                                                                                                    |                    | ۲              | •      | ľ.           | N3Nc         |      |              |         | Baxter<br>Bunny   |
| Fred<br>Flinstone     Employer     Second     Choose       Elaine     06/17/2021     Employer     Second     Complete       Goodell     Choose     Complete       Tina Test     Employee-Designated     Second       Showing 1 to 5 of 6 rows     1 row selected     Assign Notary                                                                                                    |                    | Choose 🗸       | 0      |              | Empl         |      |              | ok      | David Co          |
| Elaine       06/17/2021       Employer       Sodell       Complete         Goodell       Assign to User         Tina Test       Employee-Designated       Assign to Me         Agent       Assign Outside         Showing 1 to 5 of 6 rows       1 row selected       Assign Notary                                                                                                    |                    | Choose         | 8      |              | Empl         |      |              | <u></u> | Fred<br>Flinstone |
| Tina Test     Employee-Designated     Assign to Me       Agent     Assign Outside       Showing 1 to 5 of 6 rows     1 row selected                                                                                                    | r                  | Assign to User | 8      | <u>.</u>     | Empl         | 021  | 06/17/20     |         | Elaine<br>Goodell |
| Showing 1 to 5 of 6 rows 1 row selected Assign Outside                                                                                                    |                    | Assign to Me   | 0      | e-Designated | Empl<br>Agen |      |              |         | Tina Test         |
|                                                                                                    | e Agent<br>/ Agent | Assign Outsid  |        | ed           | row se       | vs 1 | 5 of 6 row   | to !    | Showing 1         |
| Show Full List                                                                                                    |                    | Unio Frantsia  |        |              |              |      |              | List    | Show Full         |
| Have Employee                                                                                                    | e Find Age         | Have Employe   |        |              |              |      |              |         |                   |

The User has two options. Select an existing agent from the dropdown box as seen here, or

| Ass        | ign Outside Agent - Section 2 - Form I-9                                                                                                    |
|------------|----------------------------------------------------------------------------------------------------|
| Cho<br>the | ose an existing agent from the drop-down list below, or fill out the contact information below to create a new agent and assign m to this task. |
| Exis       | ting Outside Agents 🕕                                                                                                    |
| S          | elect an existing outside agent                                                                                                    |
| s          | elect an existing outside agent                                                                                                    |
| A          | nn Agent                                                                                                    |
| N          | lewby Agent                                                                                                    |

Enter an agent in the Assign Agent Details screen that populates. Note that the User is only required to enter the Agents First and Last Name, phone Number and Email Address.

These materials are provided for general informational purposes. They are not intended to be comprehensive and should not be construed as legal advice. HireRight does not warrant any statements in these materials. HireRight's products and services are provided under the terms and conditions of HireRight's screening services agreement and any applicable product-specific addenda, and pursuant to HireRight guidelines and procedures. Please contact HireRight for more information. HireRight's private investigation licenses can be found at: https://www.hireright.com/legal/license-information/

| Choose an existing agent fron<br>them to this task. | n the drop-down list below, or | fill out the contact informati | ion below to create a new agent and assign |
|-----------------------------------------------------|--------------------------------|--------------------------------|--------------------------------------------|
| Existing Outside Agents                             |                                |                                |                                            |
| Select an existing outside age                      | ent                            |                                | ·•                                         |
| First Name (Given Name) 0                           |                                | Last Name (Family N            | lame) 🛈                                    |
| Deborah                                             |                                | Milan                          |                                            |
| Primary Phone Number 🚺                              |                                | Primary E-mail Addr            | ess (Used as login) 🚺                      |
| 586-778-7878                                        |                                | dm@gryphonhr.co                | m                                          |
| Address (Street Number and N                        | ame) 0                         | Apt. Number 🕕                  |                                            |
| 123 Street                                          |                                | 4B                             |                                            |
|                                                     | Max. 256 chars, Min. 2 c       | hars                           |                                            |
| City or Town 🕕                                      | State <b>O</b>                 |                                | ZIP Code 0                                 |
| Detroit                                             | Michigan                       | ~                              | 48021                                      |
| Max. 64 chars                                       | , Min. 2 chars                 |                                | Max. 15 chars, Min. 5 char                 |
|                                                     |                                |                                |                                            |
|                                                     |                                |                                | S Assign Agent                             |
|                                                     |                                |                                |                                            |

The agent will receive an email indicating that they have a request to complete and will be provided the Agent link and their User Name. If the agent has never been assigned to complete a Section 2 previously, they will also receive an email with their password. If they have signed into the agent portal previously, they will be prompted to enter their original password. If they do not remember the password, they have the ability to select "forgot password" and then create a new one.

The agent will then login and complete the Section 2 with the employee.

### Assign to a Notary

Assign a Notary is an integrated third-party option that allows a user to request an outside agent from the N3 Notary Network to complete Section 2 of the Form I-9. The user will need to indicate the zip code that the appointment needs to take place in during the creation of the request.

Once the details are entered into HireRight, the notary network will receive a notification indicating that a request has been made and they will work to assign a notary. The request will update throughout the

These materials are provided for general informational purposes. They are not intended to be comprehensive and should not be construed as legal advice. HireRight does not warrant any statements in these materials. HireRight's products and services are provided under the terms and conditions of HireRight's screening services agreement and any applicable product-specific addenda, and pursuant to HireRight policies, guidelines and procedures. Please contact HireRight for more information. HireRight's private investigation licensees can be found at: https://www.hireright.com/legal/license-information/

process to indicate the status of the order. For example, once the request is assigned to a notary, the Order Status will reflect "assigned". Other statuses include: New, Scheduled, Completed or Attempted.

| wing 15 🗸 rows                                               |                                |                  |                                  |                      |             | Search:                  | 🗄 Add Expor                                                                                |
|--------------------------------------------------------------|--------------------------------|------------------|----------------------------------|----------------------|-------------|--------------------------|--------------------------------------------------------------------------------------------|
| BS IT Task                                                   |                                | I Priority       | 11 Status                        | Party Responsible    | Assigned On | 11 Due Date              | Action(s)                                                                                  |
| E-Verify                                                     |                                | High             | Pending Other Task Completion    | Employer             |             | 07/17/2021               | Choose 🗸                                                                                   |
| ) Electronic I-9                                             |                                | High             | Pending Other Task Completion    | Employer             |             | 07/17/2021               | Choose 💙                                                                                   |
|                                                              |                                |                  |                                  |                      |             |                          |                                                                                            |
| Section 2 - Fi                                               | irm I-9                        | Medium           | New                              | Employer             |             | 07/17/2021               | Assign N                                                                                   |
| Section 2 - Fi<br>Section 1                                  | rm I-9<br>Form I-9             | Medium<br>Medium | New<br>Sect. 1 Preparer Complete | Employer<br>Employee | 07/14/2021  | 07/17/2021<br>07/14/2021 | Assign N N                                                                                 |
| Section 2 - F<br>Section 1<br>wing 1 to 4 of 4 rows 1 row se | rm I-9<br>· Form I-9<br>ected  | Medium<br>Medium | New<br>Sect. 1 Preparer Complete | Employee<br>Employee | 07/14/2021  | 07/17/2021<br>07/14/2021 | Chaose<br>Complete                                                                         |
| Section 2 - F<br>Section 1<br>wing 1 to 4 of 4 rows 1 row se | orm I-9<br>- Form I-9<br>ected | Medium<br>Medium | New<br>Sect. 1 Preparer Complete | Employee<br>Employee | 07/14/2021  | 07/17/2021<br>07/14/2021 | Assign N Y<br>Choose<br>Complete<br>Assign to User                                         |
| Section 2 - F<br>Section 1<br>wing 1 to 4 of 4 rows 1 row se | irm I-9<br>Form I-9<br>ected   | Medium<br>Medium | New<br>Sect. 1 Preparer Complete | Employer<br>Employee | 07/14/2021  | 07/17/2021<br>07/14/2021 | Assign N Choose<br>Complete<br>Assign to User<br>Assign to Me                              |
| Section 2 - F<br>Section 1<br>wing 1 to 4 of 4 rows 1 row se | rm I-9<br>- Form I-9<br>ected  | Medium<br>Medium | New<br>Sect. 1 Préparer Complete | Employer<br>Employee | 07/14/2021  | 07/17/2021               | Assign N N<br>Choose<br>Complete<br>Assign to User<br>Assign to Me<br>Assign Outside Agent |

The below screen allows you to select "Assign a Notary".

The below screen will populate and requires the user to confirm that the employee details are correct. The details populate from the employee's previously completed Section 1. If the Section 1 incomplete you will need to enter the employee details and zip code in order to create the request. *Be sure that the zip code is correct as this is the zip code the Notary Network will use to find a Notary in that area.* 

A user can also select a "Rush" request on this page. A "Rush" request is typically completed within 24 to 48 hours and additional fees are incurred (on top of the normal Notary Request fee).

These materials are provided for general informational purposes. They are not intended to be comprehensive and should not be construed as legal advice. HireRight does not warrant any statements in these materials. HireRight's products and services are provided under the terms and conditions of HireRight's screening services agreement and any applicable product-specific addenda, and pursuant to HireRight policies, guidelines and procedures. Please contact HireRight for more information. HireRight's private investigation licensees can be found at: https://www.hireright.com/legal/license-information/

# HIRE **RIGHT**<sup>®</sup>

| Order Status 🕕              |   |                                |       |
|-----------------------------|---|--------------------------------|-------|
| New                         |   |                                |       |
| Date Appt. Completed By 🕕   |   | Rush Request?                  |       |
| Requested Completed By Date | 曲 |                                |       |
| Employee First Name 🛈       |   | Employee Last Name 🕦           |       |
| Tu                          |   | Pac                            |       |
| Primary Phone of Employee 🛈 |   | Primary Email of Employee 🚯    |       |
| 800-555-1234                |   | dm@transcendsoftware.net       |       |
| City of Appt. Request 🕔     |   |                                |       |
| Detroit                     |   |                                |       |
| State of Appt. Request 🕕    |   | Postal Code of Appt. Request 🕕 |       |
| Michigan                    | ~ | 48021                          |       |
|                             |   | 🔀 Place Rec                    | juest |
|                             |   |                                | 0     |

After the Notary Request has been made, a new task line appears in the Employee Task History page. From here you can select the Choose option and select the View/Edit order option from the dropdown that appears.

| ployee Prof  | file - Betty Boop                |                            |                               |                   |             | Home / Administr | ation / Employee Admin / Betty |
|--------------|----------------------------------|----------------------------|-------------------------------|-------------------|-------------|------------------|--------------------------------|
| O DETAILS    | TASK HISTORY                     | CHANGE PASSWORD  III 1-9 / | E-Verify                      |                   |             |                  |                                |
| Showing 15   | 5 🗸 rows                         |                            |                               |                   |             | Search:          | Add Export 🔻                   |
| WBS          | Task                             | Priority                   | 41 Status                     | Party Responsible | Assigned On | Uue Date         | Action(s)                      |
|              | E-Verify                         | High                       | New                           | Employer          |             |                  | Choose 🗸                       |
| E19          | Electronic I-9                   | High                       | Pending Other Task Completion | Employer          |             |                  | Choose 🗸                       |
|              | Section 2 - Form I-9             | Medium                     | Pending Other Task Completion | N3Notary          |             | 07/09/2021       | Choose 🖌                       |
|              | Section 1 - Form I-9             | Medium                     | Complete                      | Employee          | 09/14/2020  |                  | Choose 💙                       |
|              | merresgrimmererey representative | ···8··                     |                               | employee          | UTETEDET    |                  | [cnoose +]                     |
|              | Find / Assign a Notary           | High                       | In Progress                   | N3Notary          |             |                  | Choose 🗸                       |
| Showing 1 to | i 6 of 6 rows                    |                            |                               |                   |             |                  | Choose<br>View / Update Order  |

These materials are provided for general informational purposes. They are not intended to be comprehensive and should not be construed as legal advice. HireRight does not warrant any statements in these materials. HireRight's products and services are provided under the terms and conditions of HireRight's screening services agreement and any applicable product-specific addenda, and pursuant to HireRight policies, guidelines and procedures. Please contact HireRight for more information. HireRight's private investigation licenses can be found at https://www.hireright.com/legal/license-information/

The page that populates shows both the Order Status and the Order ID number. You can track status of the request from this page.

| Order Status 🚯              |   | Order ID 🕕                             |  |  |  |
|-----------------------------|---|----------------------------------------|--|--|--|
| Request Received            |   | 2211653                                |  |  |  |
| Date Appt. Completed By 🚺   |   | Rush Request? 🚺                        |  |  |  |
| 07/06/2021                  | 曲 | $\bigcirc$                             |  |  |  |
| Employee First Name 🚺       |   | Employee Last Name 🕕                   |  |  |  |
| Betty                       |   | Воор                                   |  |  |  |
| Primary Phone of Employee 🚺 |   | Primary Email of Employee 🕕            |  |  |  |
| 5864651234                  |   | debbie.milantoni@transcendsoftware.net |  |  |  |
| City of Appt. Request 🚺     |   |                                        |  |  |  |
| Edina                       |   |                                        |  |  |  |
| State of Appt. Request 🕕    |   | Postal Code of Appt. Request           |  |  |  |
| Minnesota                   | ~ | 55436                                  |  |  |  |
|                             |   |                                        |  |  |  |
|                             |   | Check Updates                          |  |  |  |

\*\*\*Refer to the Notary Network User Guide for any additional Notary Details

These materials are provided for general informational purposes. They are not intended to be comprehensive and should not be construed as legal advice. HireRight does not warrant any statements in these materials. HireRight's products and services are provided under the terms and conditions of HireRight's screening services agreement and any applicable product-specific addenda, and pursuant to HireRight policies, guidelines and procedures. Please contact HireRight for more information. HireRight's private investigation licenses can be found at: https://www.hireright.com/legal/license-information/

### **Have Employee Find Agent**

This option allows the User to task the employee to find an agent to assist them in completing Section 2 of the Form I-9.

| ployee Profile    | - Dolly Parton          |                   |                               |                   |             | Home / Admin | stration / Employee Admin / Dolly |
|-------------------|-------------------------|-------------------|-------------------------------|-------------------|-------------|--------------|-----------------------------------|
| DETAILS           | TASK HISTORY            | IENTS 🔓 CHANGE P/ | SSWORD                        |                   |             |              |                                   |
| Showing 15        | ✓ rows                  |                   |                               |                   |             | Search:      | Add Export *                      |
| WBS               | Task                    | 1 Priority        | 17 Status                     | Party Responsible | Assigned On | Due Date     | Action(s)                         |
|                   | E-Verify                | High              | Pending Other Task Completion | Employer          |             | 07/17/2021   | Choose 🗸                          |
| EI9               | Electronic I-9          | High              | Pending Other Task Completion | Employer          |             | 07/17/2021   | Choose 🗸                          |
|                   | Section 2 - Form I-9    | Medium            | New                           | Employer          |             | 07/17/2021   | Choose 🛩                          |
|                   | Section 1 - Form I-9    | Medium            | Sect. 1 Preparer Complete     | Employee          | 07/14/2021  | 07/14/2021   | Choose                            |
| Showing 1 to 4 of | f 4 rows 1 row selected |                   |                               |                   |             |              | Complete                          |
|                   |                         |                   |                               |                   |             |              | Assign to User                    |
|                   |                         |                   |                               |                   |             |              | Assign to Me                      |
|                   |                         |                   |                               |                   |             |              | Assign Outside Agent              |
|                   |                         |                   |                               |                   |             |              | Assign Notary Agent               |
|                   |                         |                   |                               |                   |             |              | Have Engloyee Find Age            |
|                   |                         |                   |                               |                   |             |              | Refresh Status                    |
|                   |                         |                   |                               |                   |             |              |                                   |

The employee receives an email indicating to them they have a task assigned to them in their employee portal. The employee logs in using their user's name and password and indicates who will be assisting them.

| Send Bcc          |                                                                                            |
|-------------------|--------------------------------------------------------------------------------------------|
| Subject           | GryphonHR: Task Find / Assign Third-Party Representative Assigned To Dolly Parton          |
|                   |                                                                                            |
|                   |                                                                                            |
| Dear Dolly Parto  | ١,                                                                                         |
| You have been a   | ssigned a task named: Find / Assign Third-Party Representative on 07/14/2021.              |
| Should you need   | assistance about the process of using our GryphonHR, please contact your HR administrator. |
| Use the below lin | ik to access the employee portal:                                                          |
| https://empdev.   | transcendsoftware.net/na                                                                   |
| Thank you!        |                                                                                            |
| Please do not rep | ly to this e-mail.                                                                         |
|                   |                                                                                            |

The employee clicks on the "Stuff to Do" task within their portal.

These materials are provided for general informational purposes. They are not intended to be comprehensive and should not be construed as legal advice. HireRight does not warrant any statements in these materials. HireRight's products and services are provided under the terms and conditions of HireRight's coreening services agreement and any applicable product-specific addenda, and pursuant to HireRight guidelines and procedures. Please contact HireRight for more information. HireRight's private investigation licenses can be found at: https://www.hireright.com/legal/license-information/

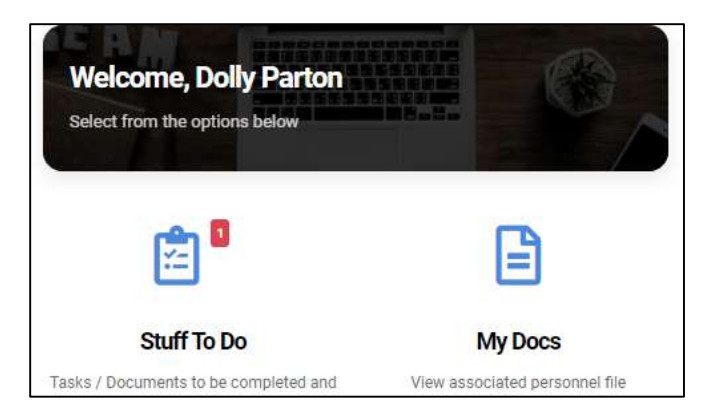

The employee selects the "Find/Assign Third-Party Representative"

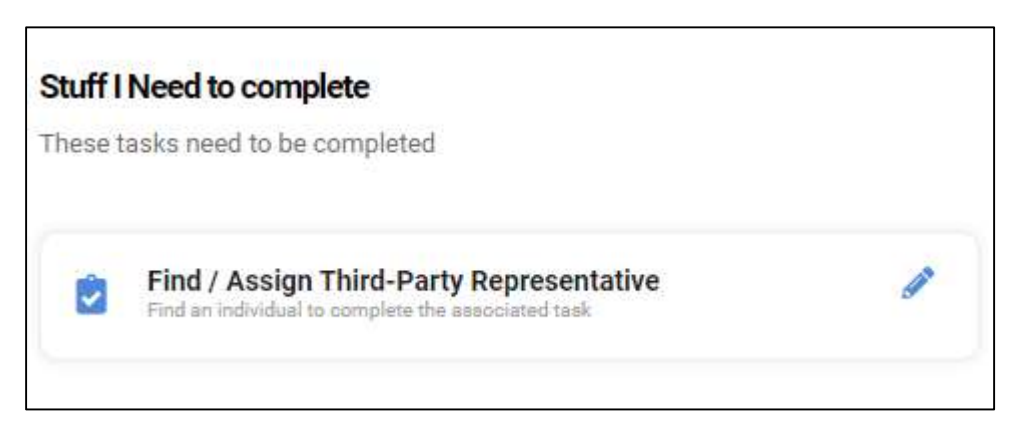

Instructions populate then the employee selects "Next". \*\*Instructions are customizable and can be updated to fit the clients needs.

These materials are provided for general informational purposes. They are not intended to be comprehensive and should not be construed as legal advice. HireRight does not warrant any statements in these materials. HireRight's products and services are provided under the terms and conditions of HireRight's coreening services agreement and any applicable product-specific addenda, and pursuant to HireRight guidelines and procedures. Please contact HireRight for more information. HireRight's private investigation licenses can be found at: https://www.hireright.com/legal/license-information/

# HIRE **RIGHT**<sup>\*</sup>

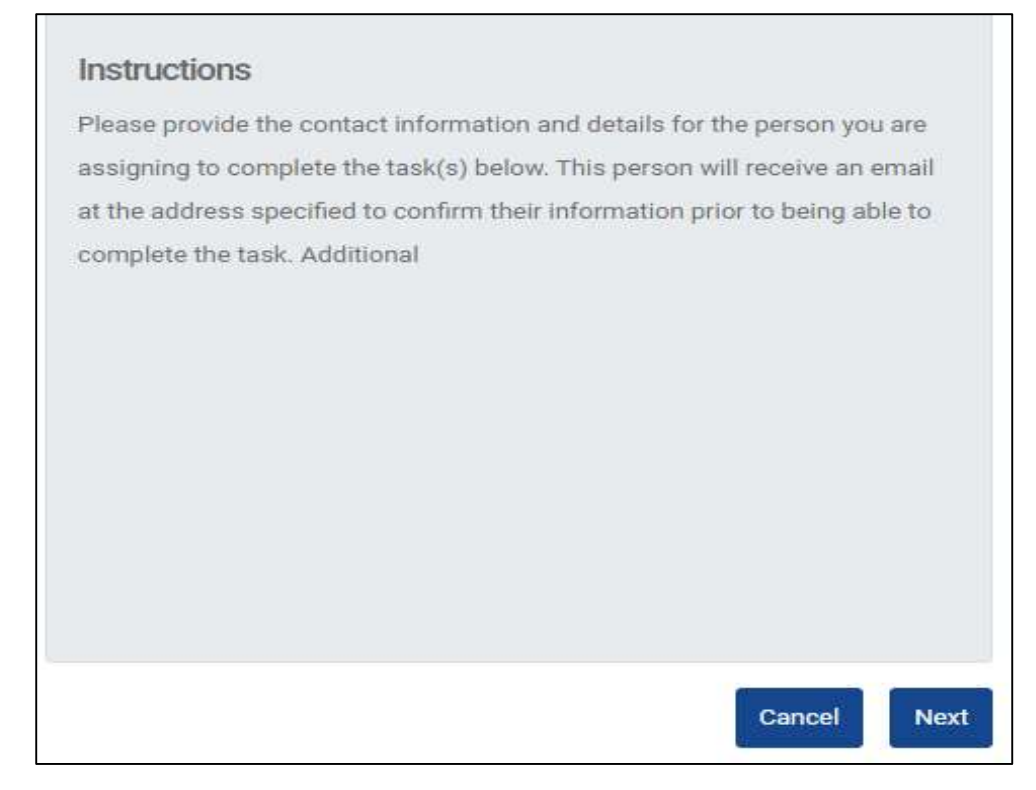

The employee enters the below details:

- \*\*Agent Last Name (required)
- \*\*Agent First Name (required)
- \*\*Primary Email Address (required)
- \*\*Primary Phone Number (required)
- Address
- City
- State
- Zip

These materials are provided for general informational purposes. They are not intended to be comprehensive and should not be construed as legal advice. HireRight does not warrant any statements in these materials. HireRight's products and services are provided under the terms and conditions of HireRight's screening services agreement and any applicable product-specific addenda, and pursuant to HireRight policies, guidelines and procedures. Please contact HireRight for more information. HireRight's private investigation licenses can be found at: https://www.hireright.com/legal/license-information/

# HIRE **RIGHT**<sup>®</sup>

| Contact Inf                                                                         | ormation                               |              |                              |                      |
|-------------------------------------------------------------------------------------|----------------------------------------|--------------|------------------------------|----------------------|
| Last Name (F                                                                        | amily Name) 🛈                          |              |                              |                      |
| Enter Last 1                                                                        | Vame                                   |              |                              |                      |
| First Name (G                                                                       | iiven Name)                            |              |                              |                      |
| Enter First I                                                                       | Name                                   |              |                              |                      |
| Primary E-ma                                                                        | il Address (Used as                    | login)       |                              |                      |
| Enter Email                                                                         | Address (Will be con                   | nfirmed)     |                              |                      |
|                                                                                     |                                        |              | Valid                        | Email address        |
| Primary Phon                                                                        | e Number 0                             |              |                              |                      |
| Enter Phone                                                                         | e Number                               |              |                              |                      |
|                                                                                     |                                        |              | Velid (                      | Phone Number         |
| Address In                                                                          | formation                              |              |                              |                      |
| Address (Stre                                                                       | et Number and Nam                      | ie) <b>O</b> |                              |                      |
| Enter Prima                                                                         | iry Address                            |              |                              |                      |
|                                                                                     |                                        |              | Max. 256 char                | s, Min. Z chars      |
| Apt. Number                                                                         | D                                      |              |                              |                      |
| Enter Addit                                                                         | ional Address Info                     |              |                              |                      |
|                                                                                     | D                                      |              |                              |                      |
| City or Town                                                                        |                                        |              |                              |                      |
| City or Town                                                                        | f Primary Address                      |              |                              |                      |
| City or Town                                                                        | f Primary Address                      |              | Max. 64 char                 | a, Min. 2 chara      |
| City or Town                                                                        | f Primary Addresa                      |              | Max. 64 char                 | s, Min. 2 chars      |
| City or Town                                                                        | f Primary Address<br>ate / Province    |              | Max: 64 char                 | s, Min. 2 chars      |
| City or Town<br>Enter City o<br>State<br>Select a St<br>ZIP Code                    | f Primary Address<br>ate / Province    |              | Max. 64 char                 | s, Min. 2 chars      |
| City or Town<br>Enter City o<br>State<br>Select a St<br>ZIP Code<br>Enter Zip C     | ate / Province                         | 269          | Max. 64 char                 | s, Min. 2 chars      |
| City or Town<br>Enter City o<br>State O<br>Select a St<br>ZIP Code O<br>Enter Zip C | ate / Province<br>ade of Primary Addre | 888          | Max. 64 char<br>Max. 15 char | s, Min. 2 chars<br>V |

These materials are provided for general informational purposes. They are not intended to be comprehensive and should not be construed as legal advice. HireRight does not warrant any statements in these materials. HireRight's products and services are provided under the terms and conditions of HireRight's screening services agreement and any applicable product-specific addenda, and pursuant to HireRight policies, guidelines and procedures. Please contact HireRight for more information. HireRight's private investigation licenses can be found at: https://www.hireright.com/legal/license-information/

Once complete, the employee is notified the process is complete.

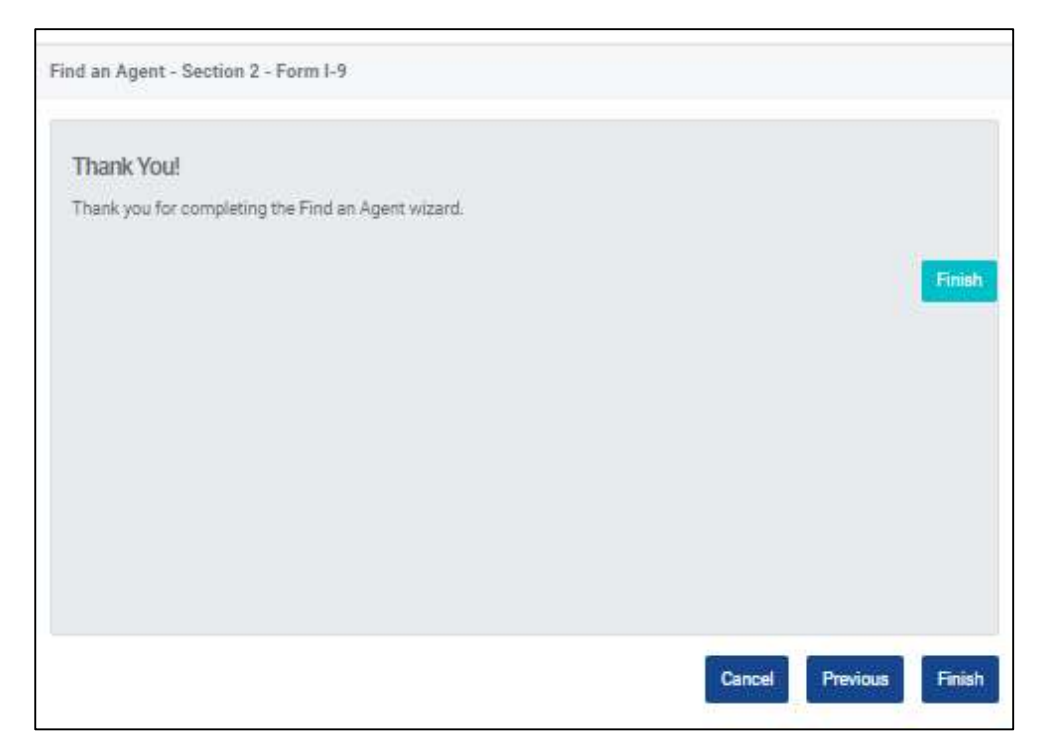

The identified agent receives an email containing a URL and user name and a secondary email containing a password which allows them t o access the employees Section. The employee and agent login together and complete the Section 2 process.

## **Refresh Status**

When a Section 2 is assigned a Section 2 option and that option needs to be updated to reflect a different choice, select the "Refresh Status" option. Once done, you will have the ability to reassign the Section 2 to another method for completion.

\*\*\*The Notary Network option will not refresh and allow an update due to the integration.

These materials are provided for general informational purposes. They are not intended to be comprehensive and should not be construed as legal advice. HireRight does not warrant any statements in these materials. HireRight's products and services are provided under the terms and conditions of HireRight's screening services agreement and any applicable product-specific addenda, and pursuant to HireRight guidelines and procedures. Please contact HireRight for more information. HireRight's private investigation licenses can be found at: https://www.hireright.com/legal/license-information/

# HIRE **RIGHT**<sup>®</sup>

### Viewing Agent Details Assigned to a Task

Once an Agent has been assigned to a task, an option to view the Agent Info appears in the "Find /Assign Third Party Representative". Select the "View Agent" option in the drop-down box. You can also reassign to a new agent if needed. This removes the existing agent and allows you to select another option from the Section 2 drop-down.

|                  |                           |                      |                   |                               |                           | ୍ 😗         | GryphonHR           | 🚺 Andrea Admin               |
|------------------|---------------------------|----------------------|-------------------|-------------------------------|---------------------------|-------------|---------------------|------------------------------|
| Employee Profi   | ile - Baxter Bunny        |                      |                   |                               |                           | Ho          | me / Administration | / Employee Admin / Baxter Bu |
| <b>O</b> DETAILS | TASK HISTORY              | DOCUMENTS            | G CHANGE PASSWORD | 間 1-9 / E-Verify              |                           |             |                     |                              |
| Showing 15       | ✓ rows                    |                      |                   |                               |                           | Search      | 1:                  | ➡ Add Export ♥               |
| WBS 11           | Task                      |                      | It Priority       | Status                        | Party Responsible         | Assigned On | Due Date            | It Action(s)                 |
|                  | E-Verify                  |                      | High              | Pending Other Task Completion | Employer                  |             | 03/21/2021          | Choose 🗸                     |
| E19              | Electronic I-9            |                      | High              | Pending Other Task Completion | Employer                  |             | 03/21/2021          | Choose 🗸                     |
|                  | Section 2 - Form I-9      |                      | Medium            | New                           | Employee-Designated Agent | 02/08/2021  | 03/21/2021          | Choose 🗸                     |
|                  | Section 1 - Form I-9      |                      | Medium            | Sect. 1 Preparer Complete     | Employee                  | 03/18/2021  | 03/18/2021          | Choose 🗸                     |
|                  | Find / Assign Third-      | Party Representative | High              | Complete                      | Employee                  | 03/18/2021  |                     | View Age 🗸                   |
| Showing 1 to     | 5 of 5 rows 1 row selecte | d                    |                   |                               |                           |             |                     | Pre Choose                   |

Once View/Agent Info is selected from, the below page populates with the agent details.

| Find / Assign Third-Party Representative - Section 2 - Form I-9                |       |
|--------------------------------------------------------------------------------|-------|
| Authorized Representative Name:<br>Annie Agent<br>Address:<br>123 Front Street |       |
| 4<br>Detroit, KY 48021                                                         |       |
| Contact Email:<br>DMILAN8174@GMAIL.COM                                         |       |
| Access Code:<br>EFF6683D                                                       |       |
|                                                                                | Close |

These materials are provided for general informational purposes. They are not intended to be comprehensive and should not be construed as legal advice. HireRight does not warrant any statements in these materials. HireRight's products and services are provided under the terms and conditions of HireRight's coreening services agreement and any applicable product-specific addenda, and pursuant to HireRight guidelines and procedures. Please contact HireRight for more information. HireRight's private investigation licenses can be found at: https://www.hireright.com/legal/license-information/

### **Section 2 Process**

Below are the steps to complete Section 2

1. Instructions:

| Welcome, Andrea       |                                                                                                    |
|-----------------------|----------------------------------------------------------------------------------------------------|
| Introduction          | Introduction                                                                                                    |
| Document Selection    | You are assisting in the completion of Section 2 of the Form 1-9. Your participation is very important and appreciated. Please review the employee's document(s) that are presented, and enter the information accurately. When finished, please sign off |
| Document Image Upload | and stress to the information collected.                                                                                                    |
| Document Completion   |                                                                                                    |
| Document Review       |                                                                                                    |
| Agent Attestation     |                                                                                                    |
| Thank You             |                                                                                                    |
|                       |                                                                                                    |
|                       |                                                                                                    |
|                       | Cancel Previous Next                                                                                                    |

2. Document Selection and Upload. Only the documents associated with the employee's citizenship status in Section 1 will be available for selection.

| Document Selection                                                                                                    |                                                                                                    |                                                                                                    |                                                                                                    |                                                                                                    |                                                                                      |
|----------------------------------------------------------------------------------------------------|----------------------------------------------------------------------------------------------------|----------------------------------------------------------------------------------------------------|----------------------------------------------------------------------------------------------------|----------------------------------------------------------------------------------------------------|--------------------------------------------------------------------------------------|
| The employee must be allowed to choose<br>appear on their face to be genuine and to<br>status selected in Section 1, or contact th | e which document(s) he or she wants to pri<br>o relate to the person presenting them. You<br>eir Human Resources representive for furt | esent from the Lists of Acceptable Docum<br>u may not specify which document(s) an e<br>her direction. For a complete listing of ac | nents. You must accept any document(s) fr<br>employee must present. If documents pre-<br>ceptable documents and categories of ind | om the Lists of Acceptable Documents pr<br>sented do not match the listing below, ask<br>ividuals, Click Here. | esented by the individual that reasonably<br>the employee to confirm the citizenship |
| Choose Document:<br>Click on the document the employee is                                                                          | s presenting from the options below. Note:                                                                                             | Depending upon the document selected                                                                                                | , you may be prompted again for addition                                                                                          | al document(s) to present.                                                                                     |                                                                                      |
| Employment Authorization<br>Document w/ photo (Form I-766)                                                                         | Foreign Passport w/ Arrival /<br>Departure Record (Form I-94)                                                                          | Driver's License or State ID Card                                                                                                   | ID Card issued by Federal, State or<br>Local Government                                                                           | School ID Card with a photograph                                                                               | Voter's Registration Card                                                            |
| List 1                                                                                                    | List 1                                                                                                    | List2                                                                                                    | List 2                                                                                                    | List 2                                                                                                    | List 2                                                                               |
| U.S. Military Card or Draft Record                                                                                                 | Military dependant's ID Card                                                                                                    | U.S. Coast Guard Merchant<br>Mariner Card                                                                                           | Native American tribal document                                                                                                   | Driver's License issued by a<br>Canadian government authority                                                  | School record or Report Card                                                         |
| List 2                                                                                                    | List 2                                                                                                    | List 2                                                                                                    | List 2                                                                                                    | List 2                                                                                                    | List 2                                                                               |
| Clinic, doctor or hospital record                                                                                                  | Day-care or nursery school record                                                                                                    | Minor under age 18 without a List<br>B document                                                                                     | Special Placement                                                                                                    |                                                                                                    |                                                                                      |
| List2                                                                                                    | List 2                                                                                                    | List2                                                                                                    | (Litt 2                                                                                                    |                                                                                                    |                                                                                      |
|                                                                                                    |                                                                                                    |                                                                                                    |                                                                                                    |                                                                                                    | Cancel Previous Next                                                                 |
|                                                                                                    |                                                                                                    |                                                                                                    |                                                                                                    |                                                                                                    |                                                                                      |

These materials are provided for general informational purposes. They are not intended to be comprehensive and should not be construed as legal advice. HireRight does not warrant any statements in these materials. HireRight's products and services are provided under the terms and conditions of HireRight's screening services agreement and any applicable product-specific addenda, and pursuant to HireRight policies, guidelines and procedures. Please contact HireRight for more information. HireRight's private investigation licenses can be found at: https://www.hireright.com/legal/license-information/

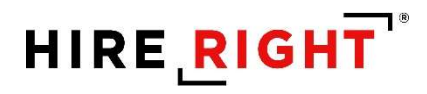

#### 3. Enter the document details.

| Document Completion USUSTates the feedbowner Automatication Document (Form I766) to individuals granted semporary employment authorization in the United States. The card contains the bearer's photograph. Regenprint, card number, Aliken number, birth date, and signature, along with a holographic film and the DHS seal. The explosion date in Document and a the Ottom of the card. Card may contain one of the following notations above the exploration date: "Not. Valid for Reentry to U.S.", "Valid for Reentry to U.S.", or "Serves as I-512 Advance Parole." | Sample Documers                         |
|----------------------------------------------------------------------------------------------------|-----------------------------------------|
| Issuing Authority 🖲                                                                                                    | Document Number 🛛                       |
| USCIS                                                                                                    | Enter Document Number                   |
| Expiration Date (if any)                                                                                                    | A/USCIS Number 0                        |
| Enter Expiration Date (mm/dd/yyyy)                                                                                                    | Enter your 9 digit Alien / USCIS Number |
| Check if document is a receipt for a replacement document that was lost, stolen, or destroyed.                                                                                                    |                                         |
|                                                                                                    | Cancel Previous Next                    |

#### 4. Review and confirm accuracy for document details

| Document Review Prease review below, the document information collected and entered for this employee. Click on the Edit / View links if you need to change any details, |                      |
|----------------------------------------------------------------------------------------------------|----------------------|
| Document Name<br>Employment Authoritation Document w/ photo (Form 1-765)<br>Category Code<br>A02                                                                         |                      |
| Issuing Authority<br>USCIS                                                                                                    |                      |
| Document Number<br>UN1234567890                                                                                                    |                      |
| Expiration Date<br>07/14/2023                                                                                                    |                      |
| USGIS Number<br>123456789                                                                                                    |                      |
| Document Uploaded<br>AK DLPNG                                                                                                    |                      |
|                                                                                                    | Cancel Previous Next |

These materials are provided for general informational purposes. They are not intended to be comprehensive and should not be construed as legal advice. HireRight does not warrant any statements in these materials. HireRight's products and services are provided under the terms and conditions of HireRight's screening services agreement and any applicable product-specific addenda, and pursuant to HireRight policies, guidelines and procedures. Please contact HireRight for more information. HireRight's private investigation licenses can be found at: https://www.hireright.com/legal/license-information/

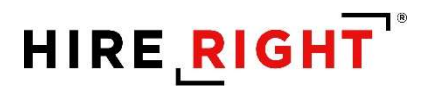

### 5. Confirm Start date, attest and sign

| Agent Attestation                                                                                  |                                                                                                    |      |
|----------------------------------------------------------------------------------------------------|----------------------------------------------------------------------------------------------------|------|
| Please review, enter, and confirm the start date for the employee, and then attest and sign off b  | elow.                                                                                                    |      |
|                                                                                                    |                                                                                                    |      |
| Start Date                                                                                         |                                                                                                    |      |
| 07/28/2021                                                                                         |                                                                                                    | *    |
|                                                                                                    |                                                                                                    |      |
| Continue start bate o                                                                              |                                                                                                    |      |
|                                                                                                    |                                                                                                    |      |
| Today's Date:                                                                                      |                                                                                                    |      |
| 7/14/2021 12:00:00 AM                                                                              |                                                                                                    |      |
| Authorized Representative Name:                                                                    |                                                                                                    |      |
| Andrea Admin                                                                                       |                                                                                                    |      |
| Title of Authorized Representative:                                                                |                                                                                                    |      |
|                                                                                                    |                                                                                                    |      |
| Employer's Business Name:<br>GryphonHR                                                             |                                                                                                    |      |
| Employer's Address:                                                                                |                                                                                                    |      |
| 4886 Menominee Lane, Clarkston, MI 48348                                                           |                                                                                                    |      |
|                                                                                                    |                                                                                                    |      |
| Read the attestation below, click the box to acknowledge and accept the statement, and sign be     | ow.                                                                                                    |      |
|                                                                                                    |                                                                                                    |      |
| I attest, under penalty of perjury, that I have examined the document(s) presented by the          | sbove-named employee, that the above-listed document(s) appear to be genuine and to relate to the employee named, and to the best of my knowledge the employee is authorized to work in the United States |      |
| To sign within the signature box, click on your mouse and sign using the mouse, click 'Clear' if a | serror is made.                                                                                                    |      |
|                                                                                                    |                                                                                                    |      |
|                                                                                                    |                                                                                                    |      |
|                                                                                                    | Andrea Adaria                                                                                                    |      |
|                                                                                                    | Andrea Admin                                                                                                    |      |
|                                                                                                    |                                                                                                    |      |
|                                                                                                    | Sign Above Line Generate Crear                                                                                                    |      |
|                                                                                                    |                                                                                                    |      |
|                                                                                                    |                                                                                                    | 1000 |
|                                                                                                    | Cancel Previous                                                                                                    | Next |

#### 6. Confirmation of completion

| Thank You                                                                                                 |                       |
|----------------------------------------------------------------------------------------------------|-----------------------|
| Section 2 of the Form I-9 is now complete. Thank you for participating in the completion of the Form I-9. |                       |
|                                                                                                    |                       |
|                                                                                                    |                       |
|                                                                                                    |                       |
|                                                                                                    |                       |
|                                                                                                    |                       |
| -                                                                                                    |                       |
|                                                                                                    | ancel Previous Finish |

These materials are provided for general informational purposes. They are not intended to be comprehensive and should not be construed as legal advice. HireRight does not warrant any statements in these materials. HireRight's products and services are provided under the terms and conditions of HireRight's screening services agreement and any applicable product-specific addenda, and pursuant to HireRight policies, guidelines and procedures. Please contact HireRight for more information. HireRight's private investigation licenses can be found at: https://www.hireright.com/legal/license-information/

## Form I-9 Completion: Section 2

This guide walks through the completion of Section 2 from a User perspective.

The first step in the process is to search for the employee on the Employee tab. Enter the employee's name in the search box and then double click on their name once populated.

| Employee Administration - GryphonHR                                                 |                           |                |              | Home / Administration / Employee Admin |
|-------------------------------------------------------------------------------------|---------------------------|----------------|--------------|----------------------------------------|
| Employee Administration                                                             |                           |                |              | ^ / X                                  |
| Showing 25 v rows<br>First Name Last Name Last Four Digits - SSN Primary Phone Numl | per Primary Email Address | 11 Employee ID | Search: Edna | BAdd I Details. Export ♥               |
| Edna Employee 6789 Showing 1 to 1 of 1 rows                                         | dm@gryphonHR.com          |                | Detroit KY   | 48021 Vervious 1 Next                  |

This takes you directly to the Employee Details tab. To access the task to complete Section 2, you will need to navigate to the "Task History" tab. Select "Complete" in the Dropdown box to be directed to the Employee's Section 2.

\*\*\*If you select "Assign to Me" you will be sent an email with a user name and password to complete Section 2.

| oloyee Prof | ile - Edna Employee        |                |                                |                   |             | Home / Administrat | ion / Employee Admin / Edna Emplo |
|-------------|----------------------------|----------------|--------------------------------|-------------------|-------------|--------------------|-----------------------------------|
| DETAILS     | 🖹 TASK HISTORY 🖿 DO        | DCUMENTS 🔒 CH. | ANGE PASSWORD 🕅 1-9 / E-Verify |                   |             |                    |                                   |
| Showing 15  | i v rows                   |                |                                |                   |             | Search:            | 🗄 Add Export 👻                    |
| WBS         | 11 Task                    | 11 Priority    | 11 Status                      | Party Responsible | Assigned On | 1 Due Date         | Action(s)                         |
|             | E-Verify                   | High           | New                            | Employer          |             |                    | Choose 🖌                          |
| E19         | Electronic I-9             | High           | Pending Other Task Completion  | Employer          |             |                    | Choose 🖌                          |
|             | Section 2 - Form I-9       | Medium         | New                            | Employer          |             |                    | Choose V                          |
|             | Section 1 - Form I-9       | Medium         | Complete                       | Employee          | 03/15/2021  |                    | Choose                            |
| howing 1 to | 4 of 4 rows 1 row selected |                |                                |                   |             |                    | Complete                          |
| 0           |                            |                |                                |                   |             |                    | Assign to User                    |
|             |                            |                |                                |                   |             |                    | Assign to Me                      |
|             |                            |                |                                |                   |             |                    | Assign Outside Agent              |
|             |                            |                |                                |                   |             |                    | Cancel Task                       |
|             |                            |                |                                |                   |             |                    | Have Employee Find Age            |
|             |                            |                |                                |                   |             |                    | Refresh Status                    |
|             |                            |                |                                |                   |             |                    |                                   |

Steps to complete Section 2

1. Read the Introduction and select "Next"

These materials are provided for general informational purposes. They are not intended to be comprehensive and should not be construed as legal advice. HireRight does not warrant any statements in these materials. HireRight's products and services are provided under the terms and conditions of HireRight's screening services agreement and any applicable product-specific addenda, and pursuant to HireRight guidelines and procedures. Please contact HireRight for more information. HireRight's private investigation licenses can be found at: https://www.hireright.com/legal/license-information/

# HIRE **RIGHT**<sup>®</sup>

| Welcome, Debbie                                                                                                    |                                                                                                    |
|----------------------------------------------------------------------------------------------------|----------------------------------------------------------------------------------------------------|
| Introduction Document Selection Document Image Upload Document Completion Document Review Agent Attestation Thank You | Introduction<br>You are assisting in the completion of Section 2 of the Form I-9. Your participation is very important and appreciated. Please review the employee's document(s) that are presented, and enter the information accurately.<br>When finished, please sign off and attest to the information collected. |
|                                                                                                    | Cancel Previous Next                                                                                                    |

## 2. Select the document(s) and select Next

| Welcome, Debbie       |                                                                                                    |                                                                                  |                                       |                                                                             |                                          |                                      |
|-----------------------|----------------------------------------------------------------------------------------------------|----------------------------------------------------------------------------------|---------------------------------------|-----------------------------------------------------------------------------|------------------------------------------|--------------------------------------|
| Introduction          | Document Selection                                                                                                    |                                                                                  |                                       |                                                                             |                                          |                                      |
| Document Selection    | The employee must be allowed to ch                                                                                        | oose which document(s) he or she w                                               | ants to present from the Lists of Act | ceptable Documents. You must accep                                          | ot any document(s) from the Lists of A   | cceptable Documents presented by     |
| Document Image Upload | the individual that reasonably appear<br>the listing below, ask the employee to<br>estematics of individuals. Click Lines | r on their face to be genuine and to r<br>o confirm the citizenship status selec | ted in Section 1, or contact their Hu | n. You may not specify which docume<br>man Resources representive for furth | ner direction. For a complete listing of | acceptable documents and             |
| Document Completion   | categories of individuals, click here.                                                                                    |                                                                                  |                                       |                                                                             |                                          |                                      |
| Document Review       | U.S. Parcoart or U.S. Parcoart C                                                                                          | and                                                                              |                                       |                                                                             |                                          |                                      |
| Agent Attestation     | U.S. Passport or U.S. Passport Car                                                                                        | d                                                                                |                                       |                                                                             |                                          |                                      |
| Thank You             |                                                                                                    |                                                                                  |                                       |                                                                             |                                          |                                      |
|                       | Card                                                                                                    | Card                                                                             | State or Local Government             | photograph                                                                  | voter's Registration Card                | Record                               |
|                       | List 1                                                                                                    | List 2                                                                           | List 2                                | List 2                                                                      | List 2                                   | List 2                               |
|                       | Military dependant's ID Card                                                                                              | U.S. Coast Guard Merchant<br>Mariner Card                                        | Native American tribal<br>document    | Driver's License issued by a<br>Canadian government<br>authority            | School record or Report Card             | Clinic, doctor or hospital<br>record |
|                       | List 2                                                                                                    | List 2                                                                           | List 2                                | List 2                                                                      | List 2                                   | List 2                               |
|                       | Day-care or nursery school<br>record                                                                                      | Minor under age 18 without a<br>List B document                                  | Special Placement                     |                                                                             |                                          |                                      |
|                       | List2                                                                                                    | List 2                                                                           | List 2                                |                                                                             |                                          |                                      |
|                       |                                                                                                    |                                                                                  |                                       |                                                                             |                                          | Cancel Previous Ne                   |

3. Upload the Document and select Next

These materials are provided for general informational purposes. They are not intended to be comprehensive and should not be construed as legal advice. HireRight does not warrant any statements in these materials. HireRight's products and services are provided under the terms and conditions of HireRight's screening services agreement and any applicable product-specific addenda, and pursuant to HireRight policies, guidelines and procedures. Please contact HireRight for more information. HireRight's private investigation licenses can be found at: https://www.hireright.com/legal/license-information/

# HIRE **RIGHT**<sup>®</sup>

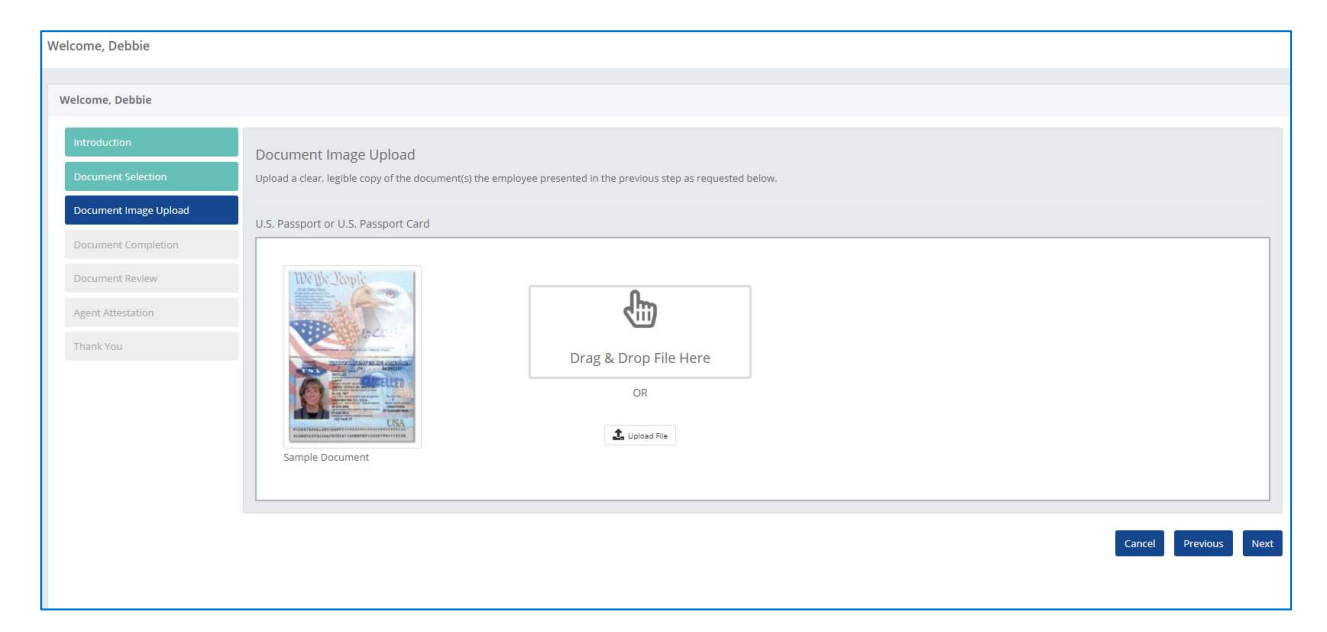

### 4. Enter the document details and select Next

| Welcome, Debbie                                                                                                    |                                                                                                    |                                                                                                    |
|----------------------------------------------------------------------------------------------------|----------------------------------------------------------------------------------------------------|----------------------------------------------------------------------------------------------------|
| Introduction Document Selection Document Image Upload Document Completion Document Review Agent Attestation Thank You | Document Completion<br>The U.S. Department of State issues the U.S. passport to U.S. citizens and noncitizen nationals. There are a<br>small number of versions still in circulation that may differ from the main versions shown here.< | With the second second seco |
|                                                                                                    | Issuing Authority 🕕                                                                                                    | Document Number 🚳                                                                                                    |
|                                                                                                    | US Department of State                                                                                                    | Enter Document Number                                                                                                    |
|                                                                                                    | Expiration Date (if any) 0                                                                                                    |                                                                                                    |
|                                                                                                    | 01/01/1900                                                                                                    |                                                                                                    |
|                                                                                                    |                                                                                                    |                                                                                                    |
|                                                                                                    |                                                                                                    | Cancel Previous Next                                                                                                    |

These materials are provided for general informational purposes. They are not intended to be comprehensive and should not be construed as legal advice. HireRight does not warrant any statements in these materials. HireRight's products and services are provided under the terms and conditions of HireRight's screening services agreement and any applicable product-specific addenda, and pursuant to HireRight policies, guidelines and procedures. Please contact HireRight for more information. HireRight's private investigation licenses can be found at: https://www.hireright.com/legal/license-information/

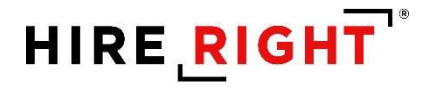

5. Review the Document details. If correct, select Next. If incorrect or changes need to be made, select Previous.

| Welcome, Debbie       |                                                                                                    |    |
|-----------------------|----------------------------------------------------------------------------------------------------|----|
| Introduction          | Document Review                                                                                                    |    |
| Document Selection    | Please review below, the document information collected and entered for this employee. Click on the Edit / View links if you need to change any details. |    |
| Document Image Upload | Document Name                                                                                                    |    |
| Document Completion   | U.S. Passport or U.S. Passport Card                                                                                                    |    |
| Document Review       | Issuing Authority US Department of State                                                                                                    |    |
| Agent Attestation     | Document Number<br>123456789                                                                                                    |    |
| Thank You             | Expiration Date 10/24/2025                                                                                                    |    |
|                       | Document Uploaded<br>EAD.PNG                                                                                                    |    |
|                       | Cancel Previous Ne                                                                                                    | xt |

6. Confirm the start date and review the agent attestation. If you agree to the attestation, select the checkbox and then electronically sign Section 2.

| Introduction          | Agent Attestation                                                                                                    |
|-----------------------|----------------------------------------------------------------------------------------------------|
| Document Selection    | Please review, enter, and confirm the start date for the employee, and then attest and sign off below.                                                                                                    |
| Document Image Upload |                                                                                                    |
| Document Completion   | 03/15/2021                                                                                                    |
| Document Review       | Confirm Start Date 0                                                                                                    |
| Agent Attestation     |                                                                                                    |
| Thank You             | Today's Date:         Today's Date:         Today:         Today:         Today:         Today:         Today:         Today:         Today:         Today:         Today:         Today:         Today:         Today:         Today:         Today:         Today:         Today: </th |
|                       | Cancel Previous Next                                                                                                    |

Once you have signed, select Next

These materials are provided for general informational purposes. They are not intended to be comprehensive and should not be construed as legal advice. HireRight does not warrant any statements in these materials. HireRight's products and services are provided under the terms and conditions of HireRight's screening services agreement and any applicable product-specific addenda, and pursuant to HireRight guidelines and procedures. Please contact HireRight for more information. HireRight's private investigation licenses can be found at: https://www.hireright.com/legal/license-information/

| Welcome, Debbie                 |                                                                                                    |      |
|---------------------------------|----------------------------------------------------------------------------------------------------|------|
| Introduction Document Selection | Agent Attestation<br>Please review, enter, and confirm the start date for the employee, and then attest and sign off below.                                                                                                    |      |
| Document Image Upload           | Start Date 0                                                                                                    |      |
| Document Completion             | 03/15/2021                                                                                                    |      |
| Document Review                 | Confirm Start Date 9                                                                                                    |      |
| Agent Attestation               |                                                                                                    |      |
| Thank You                       | Today's Date:       31/5/02/11/20/000 AM         Anthried Representative Name:       Dable Mamoni         Dable Mamoni       Image: State State Stat | dge  |
|                                 | Cancel Previous                                                                                                    | Next |

7. Select Finish upon Completion.

| Welcome, Debbie       |                                                                                                    |
|-----------------------|----------------------------------------------------------------------------------------------------|
| Introduction          | Thank You                                                                                                 |
| Document Selection    | Section 2 of the Form 1-9 is now complete. Thank you for participating in the completion of the Form 1-9. |
| Document Image Upload |                                                                                                    |
| Document Completion   |                                                                                                    |
| Document Review       |                                                                                                    |
| Agent Attestation     |                                                                                                    |
| Thank You             |                                                                                                    |
|                       |                                                                                                    |
|                       |                                                                                                    |
|                       | Carcel Previous Finish                                                                                    |
|                       |                                                                                                    |

If you participate in E-Verify and would like to process E-Verify after the Form is complete, navigate back to the Employee Task history page. Select Complete in the dropdown box within the E-Verify task. Refer to the E-Verify reference guide for additional details.

These materials are provided for general informational purposes. They are not intended to be comprehensive and should not be construed as legal advice. HireRight does not warrant any statements in these materials. HireRight's products and services are provided under the terms and conditions of HireRight's screening services agreement and any applicable product-specific addenda, and pursuant to HireRight guidelines and procedures. Please contact HireRight for more information. HireRight's private investigation licenses can be found at: https://www.hireright.com/legal/license-information/

| loyee Profi | ile - Edna Employee  |                 |                  |                   |             | Home / Adn | ninistration / Employee Admin | 1 / Edna |
|-------------|----------------------|-----------------|------------------|-------------------|-------------|------------|-------------------------------|----------|
| DETAILS     | TASK HISTORY         | CHANGE PASSWORD | 間 1-9 / E-Verify |                   |             |            |                               |          |
| showing 15  | ✓ rows               |                 |                  |                   |             | Search     | ⊞ Add                         | Export   |
| WBS         | 11 Task              | 11 Priority     | Status           | Party Responsible | Assigned On | Due Date   | Action(s)                     |          |
|             | E-Verify             | High            | New              | Employer          |             |            | Choose X                      |          |
|             | Electropic I.9       | High            | Complete         | Employer          |             |            | Choose                        |          |
| E19         | Lieco orne ino       |                 |                  |                   |             |            |                               |          |
| E19         | Section 2 - Form I-9 | Medium          | Complete         | Employer          | 03/15/2021  |            | Complete                      |          |

## What is E-Verify?

E-Verify is a web-based system that allows enrolled employers to confirm the eligibility of their employees to work in the United States. E-Verify employers verify the identity and employment eligibility of newly hired employees by electronically matching information provided by employees on the Form I-9, Employment Eligibility Verification, against records available to the Social Security Administration (SSA) and the Department of Homeland Security (DHS).

E-Verify is a voluntary program. However, employers with federal contracts or subcontracts that contain the Federal Acquisition Regulation (FAR) E-Verify clause are required to enroll in E-Verify as a condition of federal contracting. Employers may also be required to participate in E-Verify if their states have legislation mandating the use of E-Verify, such as a condition of business licensing. Finally, in some instances employers may be required to participate in E-Verify as a result of a legal ruling.

E-Verify, which is available in all 50 states, the District of Columbia, Puerto Rico, Guam, the U.S. Virgin Islands, and Commonwealth of Northern Mariana Islands, is currently the best means available to electronically confirm employment eligibility.

E-Verify works by comparing the information employees provide for Form I-9, Employment Eligibility Verification, against records available to SSA and DHS. Generally, if the information matches, the employee's case receives an Employment Authorized result in E-Verify. If the information does not match, the case will receive a Tentative Nonconfirmation (TNC) result and the employer must give the employee an opportunity to take action to resolve the mismatch.

Employers must understand and follow the proper E-Verify procedures which are designed to ensure fair treatment and due process for all employees.

## When Creating E-Verify Cases

DO:

- Review acceptable documents from Form I-9 Lists of Acceptable Documents.
- Review an identity document with a photo if the employee presented a List B document.

These materials are provided for general informational purposes. They are not intended to be comprehensive and should not be construed as legal advice. HireRight does not warrant any statements in these materials. HireRight's products and services are provided under the terms and conditions of HireRight's screening services agreement and any applicable product-specific addenda, and pursuant to HireRight policies, guidelines and procedures. Please contact HireRight for more information. HireRight's private investigation licenses can be found at: https://www.hireright.com/legal/license-information/

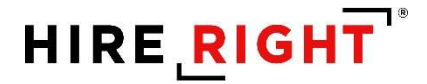

- Create a case for each newly hired employee no later than the third business day after the employee starts work for pay.
- Enter the employee's email address in E-Verify if it was provided on Form I-9.
- Provide each employee who receives a Tentative Nonconfirmation (TNC) with notice and the opportunity to contest it.
- Print Further Action Notices and discuss them privately with employees who receive a TNC.
- Close cases properly.
- Safeguard all personally identifiable information.

## DO NOT:

- Discriminate against workers because of their national origin, citizenship, or immigration status.
- Verify employees hired before November 7, 1986.
- Request specific documents from employees when completing Form I-9.
- Create cases for employees hired before the employer enrolled in E-Verify.
- Create duplicate cases for the same employee.
- Terminate or take adverse action against an employee because he or she receives a TNC.
- Share any login information, including user ID and password.

\*\*\*Certain federal contractors may use E-Verify for employees hired before their enrolled in E-Verify

## https://www.e-verify.gov/

## **Monitoring and Compliance**

USCIS protects E-Verify against system misuse through monitoring and compliance activities, for example, identifying and resolving compliance issues and notifying employers of noncompliant behaviors. These monitoring and compliance activities assist and encourage E-Verify participants to use E-Verify as required by laws, rules, regulations and agency policies applicable to E-Verify and Form I-9, Employment Eligibility Verification. E-Verify Monitoring and Compliance:

- Detects employer misuse.
- Identifies and deters possible discriminatory practices.
- Gives guidance on the proper use of E-Verify.
- Contacts employers about potential case processing errors.
- Conducts desk reviews and site visits to assist employers with E-Verify program compliance.

Desk reviews take place by email and phone. Site visits take place in person. Both are opportunities for E-Verify staff and E-Verify participants and their users to discuss observations and recommendations.

USCIS conducts these monitoring and compliance activities to prevent misuse, abuse, discrimination, breach of privacy, and fraudulent use of E-Verify under applicable laws, rules, regulations.

These materials are provided for general informational purposes. They are not intended to be comprehensive and should not be construed as legal advice. HireRight does not warrant any statements in these materials. HireRight's products and services are provided under the terms and conditions of HireRight's screening services agreement and any applicable product-specific addenda, and pursuant to HireRight policies, guidelines and procedures. Please contact HireRight for more information. HireRight's private investigation licensees can be found at: https://www.hireright.com/legal/license-information/

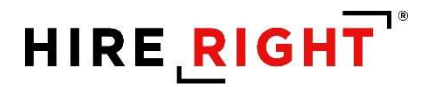

Improper use of E-Verify or Form I-9 indicating potential fraud, discrimination, or other illegal activities may be referred to Immigration and Customs Enforcement (ICE) and/or the Department of Justice.

https://www.e-verify.gov/employers/monitoring-and-compliance

## **E-Verify and HireRight**

HireRight integrates with E-Verify to easily allow you to send the details from your employee's Form I-9 to E-Verify and process the responses in one easy to use system.

The HireRight platform has a widget that allows you to view any incomplete E-Verify cases from the Dashboard. A user can access the cases and process them accordingly from the widget. To enable this widget, select Incomplete E-Verify from the list of options.

| electe | d                    |  |
|--------|----------------------|--|
| Non-   | compliant Employees  |  |
| Inco   | mplete I-9 Section 1 |  |
| Inco   | mplete I-9 Section 2 |  |
| Inco   | mplete E-Verify      |  |
|        |                      |  |

Once selected, the Incomplete E-Verify widget will display on the Dashboard and you can easily access the cases from here.

These materials are provided for general informational purposes. They are not intended to be comprehensive and should not be construed as legal advice. HireRight does not warrant any statements in these materials. HireRight's products and services are provided under the terms and conditions of HireRight's screening services agreement and any applicable product-specific addenda, and pursuant to HireRight guidelines and procedures. Please contact HireRight for more information. HireRight's private investigation licenses can be found at: https://www.hireright.com/legal/license-information/

| ncomplete E-Veri | fy           |           | ~ e      | ×  |
|------------------|--------------|-----------|----------|----|
| Name             | IT Hire Date | 11 Status | Action   | It |
| Tony Bennett     |              | 0         | Choose 🗸 |    |
| Charlie Brown    |              | 0         | \$       |    |
| Debbie Document  |              | 0         | 3        |    |
| Edna Employee    |              | 0         | \$       |    |
| Damian Goodell   | 01/18/2021   | 0         | *        |    |

To process E-Verify from the employee record, a user can either select the E-Verify task from the Task history page, or can select process case from the I-9/E-Verify Tab.

| ployee Profi   | ile - Elaine Goodell       |                 |           |                   |             | Home / Admini | stration / Employee Admin / Elaine Go |
|----------------|----------------------------|-----------------|-----------|-------------------|-------------|---------------|---------------------------------------|
| DETAILS        | TASK HISTORY               | NTS 🔒 CHANGE PA | SSWORD    | E-Verify          |             |               |                                       |
| Showing 15     | ✓ rows                     |                 |           |                   |             | Search:       | Add Export 🔻                          |
| WBS            | 11 Task                    | IT Priority     | 11 Status | Party Responsible | Assigned On | Due Date      | If Action(s)                          |
|                | E-Verify                   | High            | New       | Employer          |             | 03/27/2021    | Choose Y                              |
| E19            | Electronic I-9             | High            | Complete  | Employer          |             | 03/27/2021    | Choose                                |
|                | Section 2 - Form I-9       | Medium          | Complete  | Employer          |             | 03/27/2021    | Complete                              |
|                | Section 1 - Form I-9       | Medium          | Complete  | Employee          | 03/24/2021  | 03/24/2021    | Choose 🗸                              |
| Showing 1 to a | 4 of 4 rows 1 row selected |                 |           |                   |             |               | Previous 1 Next                       |

These materials are provided for general informational purposes. They are not intended to be comprehensive and should not be construed as legal advice. HireRight does not warrant any statements in these materials. HireRight's products and services are provided under the terms and conditions of HireRight's screening services agreement and any applicable product-specific addenda, and pursuant to HireRight policies, guidelines and procedures. Please contact HireRight for more information. HireRight's private investigation licenses can be found at https://www.hireright.com/legal/license-information/

| Employee Profile - Elaine Goodell |                                                                                                    | Home / Administration / Employee Admin / Elaine Goodell                                 |
|-----------------------------------|----------------------------------------------------------------------------------------------------|-----------------------------------------------------------------------------------------|
| O DETAILS 📋 TASK HISTORY          | DOCUMENTS 🔓 CHANGE PASSWORD 🕅 1-9 / E-Verify                                                                                                    |                                                                                         |
| View I-9                          | I-9 Information                                                                                                    | E-Verify Information                                                                    |
| Q View 1-9                        | Citizenship Status<br>A citizen of the United States<br>Work Until Date<br>N/A<br>Hire / Rehire Date<br>3/24/2021<br>Terminated On<br>N/A<br>Can Purge On<br>N/A | Case Number<br>N/A<br>Employee Name<br>N/A<br>Submitted by<br>N/A<br>Case Status<br>N/A |
|                                   | 🛱 Rehire 📋 Terminate                                                                                                    | 🕫 Process Case                                                                          |

## **E-Verify Responses**

#### **Employment Authorized**

There are several responses an employee could potentially receive from E-Verify. The most common is an Employment Authorized response. When an employee receives an Employment Authorized response, there is no further action required.

| E-Verify Case Processing |                      |  |  |
|--------------------------|----------------------|--|--|
|                          |                      |  |  |
| E-Verify Case Processing |                      |  |  |
| E-Verify Case: 202114    | 6142012AK            |  |  |
| Employee: Elaine Gr      | oodell               |  |  |
| Case Status: Case Clo    | sed.                 |  |  |
| Final Authorization: Em  | ployment Authorized. |  |  |
|                          |                      |  |  |
| Exit                     |                      |  |  |
|                          |                      |  |  |
|                          |                      |  |  |
|                          |                      |  |  |

Once E-Verify is complete, the employee record will update to display this on the I-9-E-Verify Tab.

These materials are provided for general informational purposes. They are not intended to be comprehensive and should not be construed as legal advice. HireRight does not warrant any statements in these materials. HireRight's products and services are provided under the terms and conditions of HireRight's coreening services agreement and any applicable product-specific addenda, and pursuant to HireRight guidelines and procedures. Please contact HireRight for more information. HireRight's private investigation licenses can be found at: https://www.hireright.com/legal/license-information/

| mployee Profile - Elaine Goodell |                                                                                                    | Home / Administration / Employee Admin /                                                                                                    |
|----------------------------------|----------------------------------------------------------------------------------------------------|----------------------------------------------------------------------------------------------------|
| O DETAILS                        | DOCUMENTS 🔓 CHANGE PASSWORD 📕 1-9 / E-Verify                                                                                                    |                                                                                                    |
| View I-9                         | I-9 Information                                                                                                    | E-Verify Information                                                                                                    |
| Q View I-9                       | Citizenship Status<br>A citizen of the United States<br>Work Until Date<br>N/A<br>Hire/ Rehire Date<br>3/24/2021<br>Terminated On<br>N/A<br>Can Purge On<br>N/A<br>Terminate | Case Number<br>2021146142012AK<br>Employee Name<br>Elaine Goodell<br>Submitted by<br>Debbie Milantoni<br>Case Status<br>The case has been closed<br>Current Case Result<br>EMPLOYMENT_AUTHORIZED<br>Closed Reason |
|                                  |                                                                                                    | N/A List A/B Document U.S. Passport Card Document Number 441209749 Expiration Date 2027-04-06                                                                                                    |

### Photo Match

Often, when an employee presents a List A document: US Passport or Passport card, a Permanent Resident Card (Form I-551) or an Employment Authorization Document (EAD/Form I-766) the system will prompt for a Photo Match. When this happens, the employer will compare the photo on the document to the photo that appears on the screen and confirm if the images match.

The employer will select from the below options:

- Yes, the photo matches the List A Document (presented)
- No, the photo does not match the document the employee presented
- No Valid Image is displayed

These materials are provided for general informational purposes. They are not intended to be comprehensive and should not be construed as legal advice. HireRight does not warrant any statements in these materials. HireRight's products and services are provided under the terms and conditions of HireRight's screening services agreement and any applicable product-specific addenda, and pursuant to HireRight policies, guidelines and procedures. Please contact HireRight for more information. HireRight's private investigation licenses can be found at: https://www.hireright.com/legal/license-information/

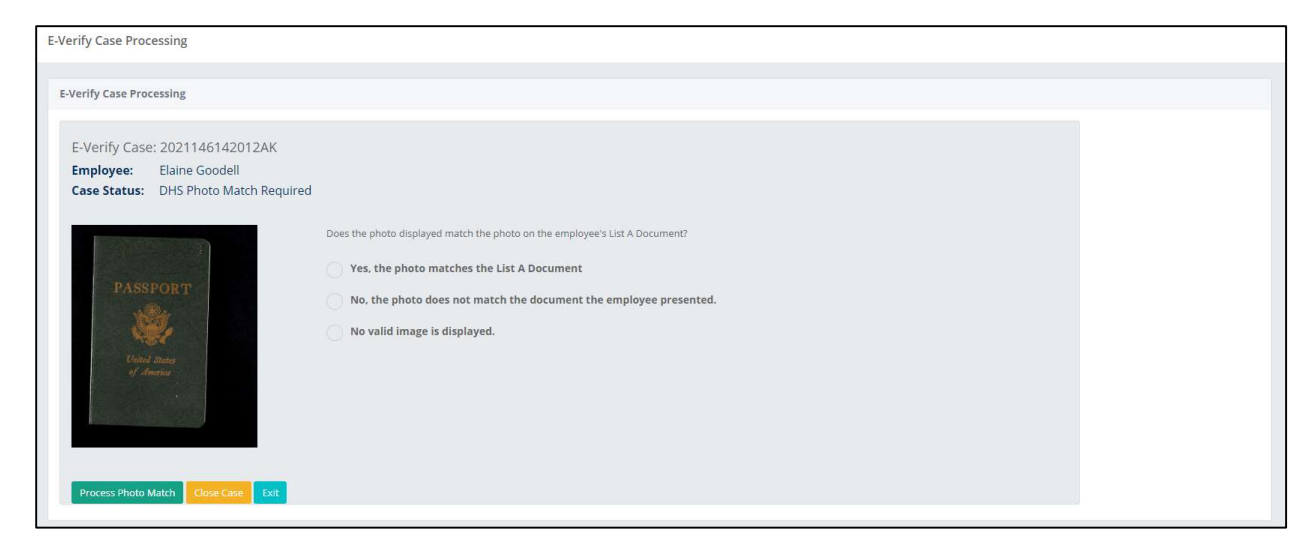

If you select that the Photo matches the document, the case will go to *Employment Authorized Case Closed* and no further action is required.

| E-Verify Case Processing                                                                                                    |  |
|----------------------------------------------------------------------------------------------------|--|
| E-Verify Case Processing                                                                                                    |  |
| E-Verify Case: 2021146142012AK<br>Employee: Elaine Goodell<br>Case Status: Case Closed.<br>Final Authorization: Employment Authorized. |  |

When selecting *No valid image is displayed*, the case could return Employment Authorized, or you could be prompted to upload the document images (both front and back) of the documents presented by the employee. Once complete, the case will mpre than likely go into a Case in Continuance, which means E-Verify needs additional time to process the case. Once the response is updated, you will process the results accordingly.

These materials are provided for general informational purposes. They are not intended to be comprehensive and should not be construed as legal advice. HireRight does not warrant any statements in these materials. HireRight's products and services are provided under the terms and conditions of HireRight's screening services agreement and any applicable product-specific addenda, and pursuant to HireRight guidelines and procedures. Please contact HireRight for more information. HireRight's private investigation licenses can be found at: https://www.hireright.com/legal/license-information/

| Upload Front of List A document provided. |              |
|-------------------------------------------|--------------|
| 📩 Upload Document Image (Front)           | Passport.PNG |
|                                           | 0.1 MB       |
| Upload Back of List A document provided,  |              |
| Lupload Document Image (Back)             | Passport.PNG |
|                                           | 0.1 MB       |
| Submit Scanned Docs Close Case Exit       |              |

If you select *No the photo does not match*, then a TNC response is given and you will need to complete the TNC process with the employee.

## **Duplicate Case**

If the employee has already had an E-Verify case completed within the HireRight system and another case was required, then it is possible you will receive a Duplicate Case alert. In order to proceed, you will need to select *Continue to process New Case*.

These materials are provided for general informational purposes. They are not intended to be comprehensive and should not be construed as legal advice. HireRight does not warrant any statements in these materials. HireRight's products and services are provided under the terms and conditions of HireRight's coreening services agreement and any applicable product-specific addenda, and pursuant to HireRight guidelines and procedures. Please contact HireRight for more information. HireRight's private investigation licenses can be found at: https://www.hireright.com/legal/license-information/

| erity Case Processing                                                              |                                                                   |                                                |                                                                       |
|------------------------------------------------------------------------------------|-------------------------------------------------------------------|------------------------------------------------|-----------------------------------------------------------------------|
| The following table shows cases that ha<br>'Continue - Process New Case' button be | ve been already been created in the past 30 days associa<br>alow. | ated with this Employee's Tax ID Number. If yo | u would still like to process a new case for this employee, click the |
| Case Number                                                                        | Name                                                              | Created On                                     | Status                                                                |
| 2021140202613AD                                                                    | Elaine Goodell                                                    | 5/20/2021                                      | CLOSED                                                                |
| 2021137133909BA                                                                    | Elaine Goodell                                                    | 5/17/2021                                      | CLOSED                                                                |
| 2021138120743EM                                                                    | Elaine Goodell                                                    | 5/18/2021                                      | CLOSED                                                                |
| 2021138140220LK                                                                    | Elaine Goodell                                                    | 5/18/2021                                      | CLOSED                                                                |
| 2021138164500LK                                                                    | Elaine Goodell                                                    | 5/18/2021                                      | CLOSED                                                                |
| 2021139150856AE                                                                    | Elaine Goodell                                                    | 5/19/2021                                      | CLOSED                                                                |
| 2021144173111GD                                                                    | Elaine Goodell                                                    | 5/24/2021                                      | CLOSED                                                                |
| 202112712201205                                                                    | April Showers                                                     | 5/17/2021                                      | MANUAL REVIEW                                                         |

Once you proceed, the system will prompt you to enter the reason you are processing the case again. An example of this would be the previous case was invalid. Whatever the reason, enter it here and then select process new case and then process the response E-Verify provides. If the case is *Employment Authorized*, no additional action is required.

| ferify Case Processing                                                                                                    |              |
|----------------------------------------------------------------------------------------------------|--------------|
| Invalid value for "duplicate_continue_reason", duplicate_continue_reason is required.                                                                                         |              |
| Please provide a reason for why you're continuing to create a new case, when a case for this employee's SSN has been processed within the last 30 days.<br>Duplicate Reason 🛈 |              |
| Enter Duplicate Reason                                                                                                    |              |
| Process Cabe<br>Exit                                                                                                    | Max chars. 2 |

Ideally, the case will come back as Employment Authorized and no further action is required. If this is not the response, you will follow the appropriate actions to process the case.

### **Potential Data Discrepancy**

Prior to receiving a Tentative Non-Confirmation, the system will often indicate that there is a potential data discrepancy entered in either Section 1 or Section 2. When this happens, you will have the opportunity to determine if the information entered is correct and if not, revise and make a correction. If the error was entered in Section 1, click on "Revise Section 1". The employee will receive and email indicating that they need to login to the employee portal and make the correction. If Section 2 requires a correction, click on Section 2 and then proceed to make the necessary updates.

Once the correction(s) have been made, resubmit the case to E-Verify and process the response accordingly.

These materials are provided for general informational purposes. They are not intended to be comprehensive and should not be construed as legal advice. HireRight does not warrant any statements in these materials. HireRight's products and services are provided under the terms and conditions of HireRight's screening services agreement and any applicable product-specific addenda, and pursuant to HireRight policies, guidelines and procedures. Please contact HireRight for more information. HireRight's private investigation licenses can be found at: https://www.hireright.com/legal/license-information/

| erify Case - 202  | 1152134201FK                                                                                                    |
|-------------------|----------------------------------------------------------------------------------------------------|
| Verify Case - 202 | 1152134201FK                                                                                                    |
| E-Verify Case     | : 2021152134201FK                                                                                                    |
| Employee:         | Sammy Sosa                                                                                                    |
| Case Status:      | Potential Data Discrepancy                                                                                                    |
| Please confirm    | the data below with the Form I-9 It is based upon. If you need to make a change, click on the respective 'Revise' button underneath the section where the data needs to be changed. |
| First Name        |                                                                                                    |
| Sammy             |                                                                                                    |
| Last Name         |                                                                                                    |
| Sosa              |                                                                                                    |
| Date of Birth     |                                                                                                    |
| 1974-08-01        |                                                                                                    |
| Social Securi     | <i>:y ∉</i>                                                                                                    |
| 456-45-6456       |                                                                                                    |
| Revise Section    |                                                                                                    |
| U.S. Passport     | θ                                                                                                    |
| 123456789         |                                                                                                    |
| Revise Section    | 12                                                                                                    |
|                   |                                                                                                    |
| Confirm Case De   | talis Close Case Exit                                                                                                    |

### **Tentative Non-confirmation Process**

E-Verify works by comparing the information employees provide for Form I-9, Employment Eligibility Verification, against records available to SSA and DHS. Generally, if the information matches, the employee's case receives an Employment Authorized result in E-Verify. If the information does not match, the case will receive a *Tentative Nonconfirmation (TNC)* result and the employer must give the employee an opportunity to take action to resolve the mismatch.

Employers must understand and follow the proper E-Verify procedures which are designed to ensure fair treatment and due process for all employees.

E-Verify identifies the agency or agencies associated with the mismatch in the Further Action Notice.

Employers must complete the following steps in E-Verify within 10 federal government working days after issuance of the TNC result:

- Notify your employee of their TNC result as soon as possible within the 10 days.
- Give your employee a copy of the Further Action Notice.
- Review the Further Action Notice with your employee in private and have them confirm whether the information listed at the top is correct.
  - If the information is incorrect, close the case and select the statement indicating the information was not correct. After the case is closed, create a new case for your employee with the correct information.

These materials are provided for general informational purposes. They are not intended to be comprehensive and should not be construed as legal advice. HireRight does not warrant any statements in these materials. HireRight's products and services are provided under the terms and conditions of HireRight's screening services agreement and any applicable product-specific addenda, and pursuant to HireRight policies, guidelines and procedures. Please contact HireRight for more information. HireRight's private investigation licensees can be found at: https://www.hireright.com/legal/license-information/

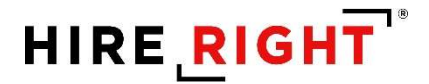

- If the information is correct, proceed to the next step.
- The employee will decide whether to take action on the TNC. Tell your employee they have 10 days from issuance of the TNC to notify you whether they will take action on the TNC.
- If your employee does not give you their decision by the end of the 10th federal government working day after E-Verify issued the TNC, then you close the case.

A TNC for an information mismatch against SSA records may result because:

- The employee has not updated his or her citizenship or immigration status with SSA
- The employee did not report a name change to SSA
- The employee's name, Social Security number or date of birth is incorrect in SSA records
- SSA records contain another type of mismatch
- The employer entered the employee's information incorrectly in E-Verify

A case can result in a TNC with DHS because the employee's:

- Name, Alien Number, Form I-94 number and/or foreign passport number are incorrect in DHS records
- U.S. passport, passport card, driver's license, state ID, or foreign passport information could not be verified
- Information was not updated in the employee's DHS records
- Citizenship or immigration status changed
- Record contains another type of error
- Information was entered incorrectly in E-Verify by the employer

**IMPORTANT**: Employers may not terminate, suspend, delay training, withhold or lower pay, or take any other adverse action against an employee because of the TNC, until the TNC becomes a Final Nonconfirmation. If the employee chooses not to take action on the TNC, the employer may terminate employment with no civil or criminal liability as noted in "Responsibilities of the Employer," Article II, Section A paragraph 13 of the MOU. The case can be treated as a Final Nonconfirmation and the employer should close the case.

### https://www.e-verify.gov/employers/verification-process/tentative-nonconfirmations

The system will allow you to close the Tentative Non-confirmation as invalid if you discover that there was an error in the case; however, the error is typically caught during the potential mismatch process. If you need to close the case due to an error, do so by selecting close case and indicating that the case is invalid due to an error. If you determine that the TNC is valid, follow the series of steps outlined below.

1. Select "Download the FAN (Further Action Notice) Notice"

These materials are provided for general informational purposes. They are not intended to be comprehensive and should not be construed as legal advice. HireRight does not warrant any statements in these materials. HireRight's products and services are provided under the terms and conditions of HireRight's screening services agreement and any applicable product-specific addenda, and pursuant to HireRight policies, guidelines and procedures. Please contact HireRight for more information. HireRight's private investigation licenses can be found at: https://www.hireright.com/legal/license-information/

| E-Verify Case Processing                                                                                                    |  |
|----------------------------------------------------------------------------------------------------|--|
| E-Verify Case Processing                                                                                                    |  |
| E-Verify Case: 2021152160058ML                                                                                                    |  |
| Employee: Elaine Goodell                                                                                                    |  |
| Case Status: Tentative Nonconfirmation - Action Required                                                                                                    |  |
| STEP 1 Download, print and review the Further Action Notice with the employee. The employee can login to the employee portal and view, sign, and take action on the notice. Make sure the employee fully understands the Further Action Notice. This document will explain why the employee received this result, and what they need to do next. If you encounter any issues downloading the Further Action Notice, please ensure that you are using the latest version of your browser, and that your pop-up blocker is disabled. Download FAN Notice Come Care Est |  |

- 2. Download and print and review the FAN letter with the employee. The employee will then need to login to the employee portal and view, sign and take action on the notice. Make sure that the employee fully understands the FAN letter. The FAN notice will explain to the employee why they received this result and what their next steps are.
- 3. Ask the employee if they will choose to action to resolve the matter and correct the data that lead to the results. Be sure the employee understands that
  - If the employee chooses to take action, they have 8 federal working days, starting from that day, to take action. If the employee provided an email on their Form I-9, the employee will receive a confirmation email with this timeline.
  - If the employee chooses not to take action to resolve the matter, or is no longer available, indicate that in the options presented on the screen. You will receive a final result which indicates that E-Verify was unable to confirm employment eligibility. The employee needs to understand that refusing to take action could result in the loss of their job.

If the employee is taking action, select Exit. If not, select from one of the options presented on the screen. If you need to close the case as invalid, indicate as such.

These materials are provided for general informational purposes. They are not intended to be comprehensive and should not be construed as legal advice. HireRight does not warrant any statements in these materials. HireRight's products and services are provided under the terms and conditions of HireRight's screening services agreement and any applicable product-specific addenda, and pursuant to HireRight policies, guidelines and procedures. Please contact HireRight for more information. HireRight's private investigation licenses can be found at: https://www.hireright.com/legal/license-information/

## HIRE **RIGHT**<sup>®</sup>

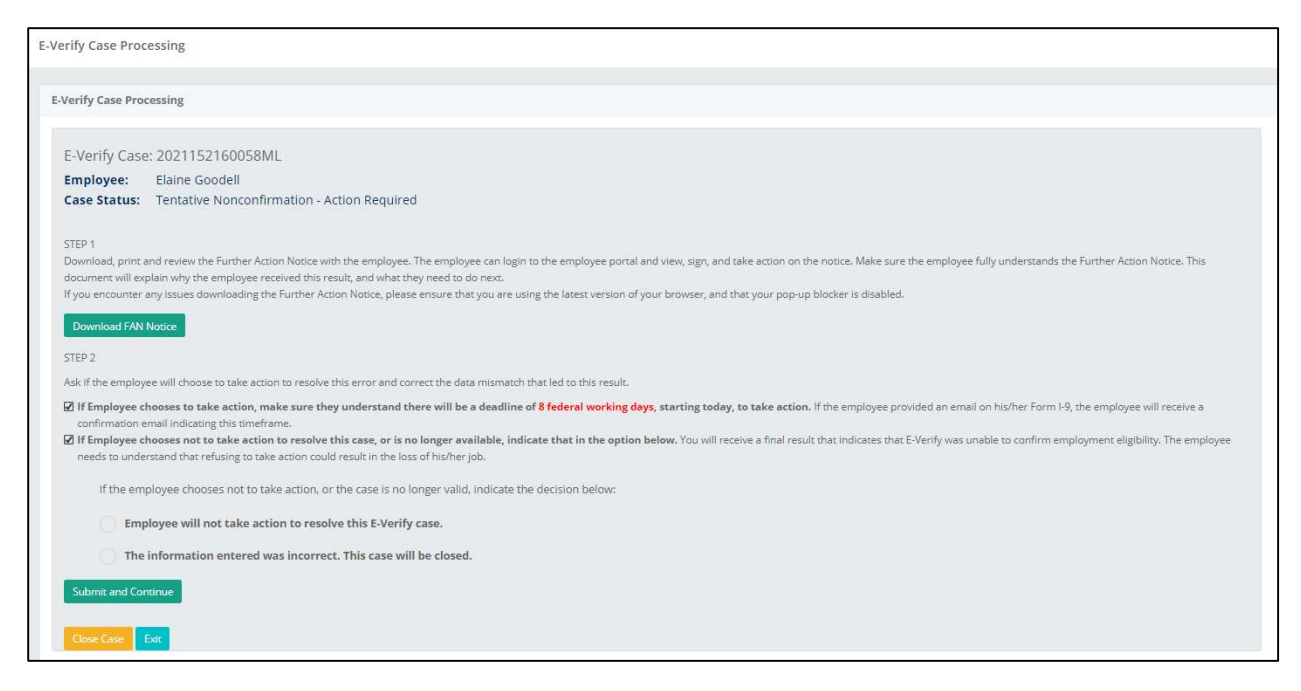

4. The Employee receives an email indicating they have a task to complete within the employee portal. Once they login, they will select the E-Verify FAN Letter task.

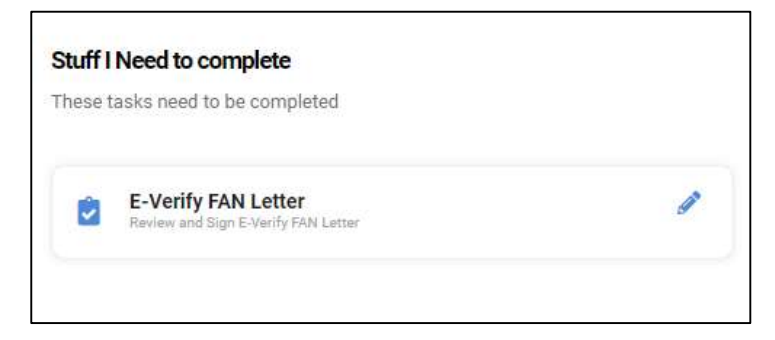

5. Employee reviews the FAN letter.

These materials are provided for general informational purposes. They are not intended to be comprehensive and should not be construed as legal advice. HireRight does not warrant any statements in these materials. HireRight's products and services are provided under the terms and conditions of HireRight's screening services agreement and any applicable product-specific addenda, and pursuant to HireRight guidelines and procedures. Please contact HireRight for more information. HireRight's private investigation licenses can be found at: https://www.hireright.com/legal/license-information/

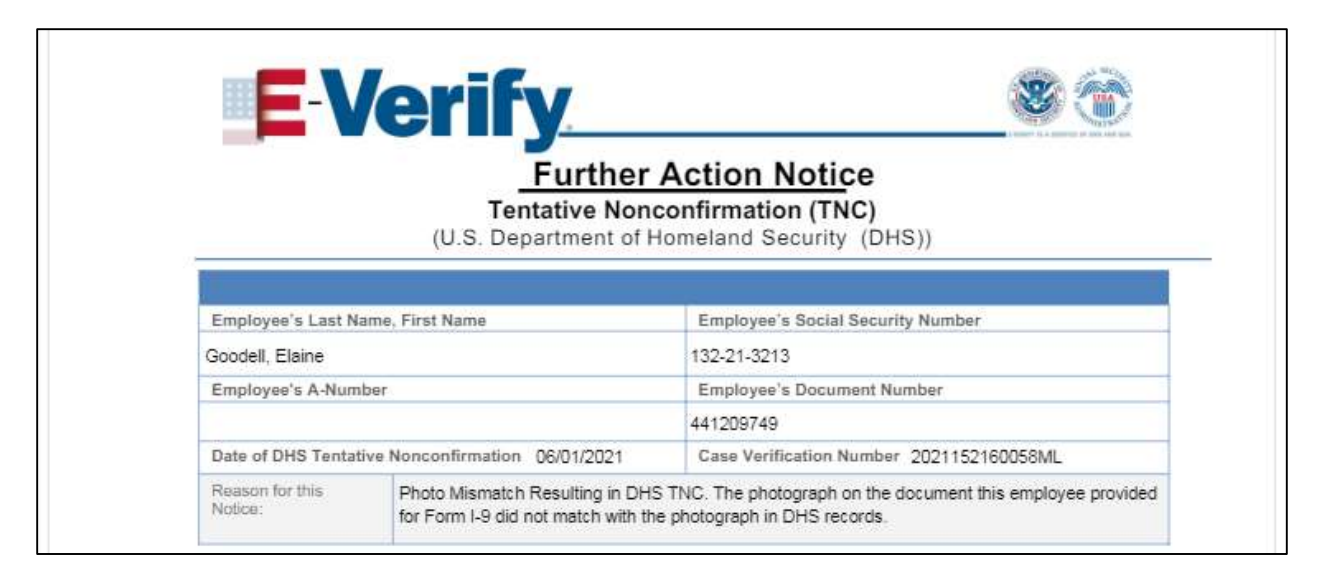

6. Employee determines to take action to resolve the issue, or not to take action. The system reminds them that by choosing to take action they have 8 federal business days to resolve the matter and that by choosing not to take action could result in the loss of their job.

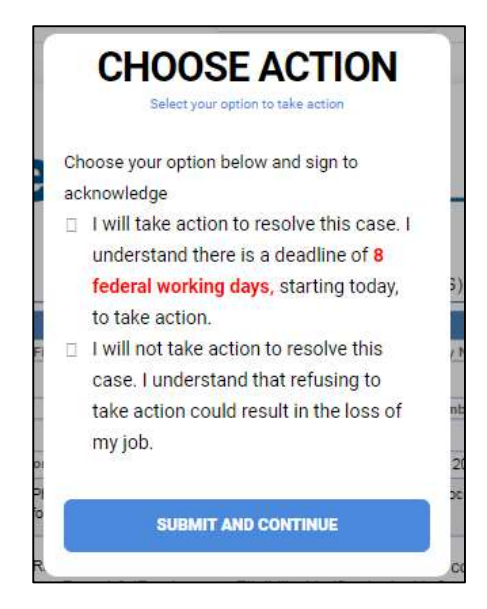

7. There are no longer actions to complete under the Employee Tasks.

These materials are provided for general informational purposes. They are not intended to be comprehensive and should not be construed as legal advice. HireRight does not warrant any statements in these materials. HireRight's products and services are provided under the terms and conditions of HireRight's screening services agreement and any applicable product-specific addenda, and pursuant to HireRight guidelines and procedures. Please contact HireRight for more information. HireRight's private investigation licenses can be found at: https://www.hireright.com/legal/license-information/

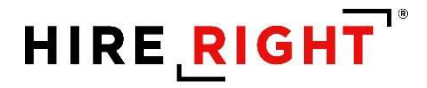

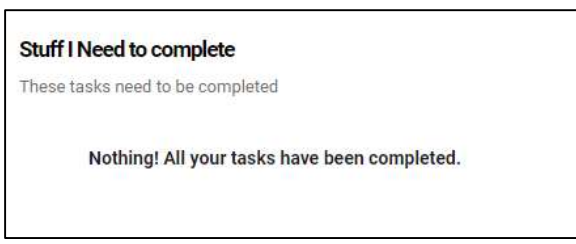

8. The employee will find the signed FAN letter and Referral Date Confirmation (RDC) letter under the "My Documents" tab within the employee portal.

| My Documents                                                                          |                                         |
|---------------------------------------------------------------------------------------|-----------------------------------------|
| Below is a copy of all the documents completed, uploaded, or associated with your per | sonnel file. Click on the file to view. |
| U.S. Passport or U.S. Passport Card                                                   | ٩                                       |
| E-Verify FAN Letter                                                                   | ٩                                       |
| E-Verify RDC Letter                                                                   | ٩                                       |
| Electronic I-9                                                                        | ٩                                       |
|                                                                                       |                                         |

These materials are provided for general informational purposes. They are not intended to be comprehensive and should not be construed as legal advice. HireRight does not warrant any statements in these materials. HireRight's products and services are provided under the terms and conditions of HireRight's coreening services agreement and any applicable product-specific addenda, and pursuant to HireRight guidelines and procedures. Please contact HireRight for more information. HireRight's private investigation licenses can be found at: https://www.hireright.com/legal/license-information/

# HIRE **RIGHT**<sup>®</sup>

| EVe                                                                            | <b>erify</b>                                                                                                    | <u> </u>                                                                                                    |
|--------------------------------------------------------------------------------|----------------------------------------------------------------------------------------------------|----------------------------------------------------------------------------------------------------|
| (U                                                                             | Referral Date Confirm<br>Tentative Nonconfirmation<br>nited States Department of Homelar                                                                                                    | nation<br>(TNC)<br>nd Security (DHS))                                                                                            |
| E-Verify Case Ver                                                              | ification Number: 2021152160058ML                                                                                                    |                                                                                                    |
| Employee Name:                                                                 | Goodell, Elaine                                                                                                    |                                                                                                    |
| Your employer refe<br>Tentative Nonconfi                                       | rrred your E-Verify case to DHS after you decide<br>rmation (DHS TNC). This document confirms the                                                                                               | d to take action to resolve a DHS<br>at your case was referred to DHS.                                                           |
| What you should                                                                | do                                                                                                    |                                                                                                    |
| Call DHS within 8 begin to resolve the<br>employer, contact y                  | Federal Government working days, by 06/11<br>s DHS TNC. If you have not received the DHS T<br>your employer immediately to obtain this notice.                                                  | 1/2021 (MM/DD/YYYY), to<br>NC Further Action Notice from your                                                                    |
| The DHS TNC Furt<br>you need when you<br>can refer to it.                      | her Action Notice includes information about you<br>a contact DHS. Have the Further Action Notice op                                                                                            | rr E-Verity case and which documents<br>pen when you call DHS, so that you                                                       |
| If you do not take a<br>(MM/DD/YYYY), a<br>employment. Employou because of the | ction within 8 Federal Government working d<br>Final Nonconfirmation will be issued and your en<br>overs must allow you to contest a DHS TNC and<br>DHS TNC while you are contesting the DHS TN | ays, by 06/11/2021<br>nployer may terminate your<br>may not take adverse action against<br>IC and your E-Verify case is pending. |
|                                                                                | · · · · · · · · · · · · · · · · · · ·                                                                                                    |                                                                                                    |

9. Both the FAN letter and the RDC letter will populate within the "Task History" tab within the employee profile.

| nployee Profi | ile - Elaine Goodell   |                   |                               |                   |             | Home / Admini | stration / Employee Admin | n / Elaine Goode |
|---------------|------------------------|-------------------|-------------------------------|-------------------|-------------|---------------|---------------------------|------------------|
| O DETAILS     | 🖹 TASK HISTORY 🖿 DOCUM | AENTS 🔓 CHANGE PA | ISSWORD                       |                   |             |               |                           |                  |
| Showing 15    | i v rows               |                   |                               |                   |             | Search:       | €Add                      | Export 🔻         |
| WBS           | Task                   | Priority          | Status                        | Party Responsible | Assigned On | Due Date      | Action(s)                 |                  |
|               | E-Verify               | High              | Pending Other Task Completion | Employer          |             | 06/04/2021    | Choose 💙                  |                  |
|               | E-Verify FAN Letter    | High              | Complete                      | Employee          | 06/01/2021  |               |                           |                  |
|               | E-Verify RDC Letter    | Medium            | New                           | Employee          | 06/01/2021  |               |                           |                  |
| E19           | Electronic I-9         | High              | Pending Other Task Completion | Employer          |             | 06/04/2021    | Choose 🗸                  |                  |
|               | Section 2 - Form I-9   | Medium            | Complete                      | Employer          |             | 06/04/2021    | Choose 🗸                  |                  |
|               | Section 1 - Form I-9   | Medium            | Sect. 1 Preparer Complete     | Employee          | 06/01/2021  | 06/01/2021    | Choose V                  |                  |
| Showing 1 to  | 6 of 6 rows            |                   |                               |                   |             |               | Previous                  | 1 Next           |

These materials are provided for general informational purposes. They are not intended to be comprehensive and should not be construed as legal advice. HireRight does not warrant any statements in these materials. HireRight's products and services are provided under the terms and conditions of HireRight's screening services agreement and any applicable product-specific addenda, and pursuant to HireRight policies, guidelines and procedures. Please contact HireRight for more information. HireRight's private investigation licenses can be found at https://www.hireright.com/legal/license-information/

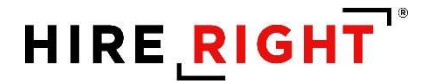

10. If the employer reviews the E-Verify case, it will show as referred once the employee completes the FAN letter process.

| E-Verify Case - 2021152160058ML                                                                                                    |  |
|----------------------------------------------------------------------------------------------------|--|
| E-Verify Case - 2021152160058ML                                                                                                    |  |
| E-Verify Case: 2021152160058ML<br>Employee: Elaine Goodell<br>Case Status: Tentative Nonconfirmation - Case Referred<br>This case has been referred to the DHS and/or SSA because the employee has chosen to take action to resolve this case. E-Verify will update this case once the employee resolves, or if it expires. You may re-download either the FAN or RDC notice<br>below, if necessary. The employee has access to both of these notices from within the candidate portal.<br>Refresh Case Details Download FAN Notice Download RDC Notice Exit |  |
|                                                                                                    |  |

11. When E-Verify responds, the system will update to reflect the new E-Verify response. The response will either be an Employment Authorized – Case Closed response, to which no further action is required, or a Final Non-Confirmation. If a Final Non-Confirmation is received, the employer must decide next steps based on company protocol.

| E-Verify Case - 2021152160058ML                                                                                                    |  |
|----------------------------------------------------------------------------------------------------|--|
| E-Verlfy Case - 2021152160058ML                                                                                                    |  |
| E-Verlfy Case: 2021152160058ML<br>Employee: Elaine Goodell<br>Case Status: Case Closed.<br>Final Authorization: Employment Authorized. |  |

12. Once the case is updated, there are no further E-Verify actions available.

|                                          | CERTIFICATION IN LOUGHAND                                                                                                    |                                                                                                    |                                                                                                    |                                                                                                    |                                                                                                    |
|------------------------------------------|----------------------------------------------------------------------------------------------------|----------------------------------------------------------------------------------------------------|----------------------------------------------------------------------------------------------------|----------------------------------------------------------------------------------------------------|----------------------------------------------------------------------------------------------------|
| B DOCUMENTS B CHANC                      | ae PASSWURD ⊫ 1-97 E-Verity                                                                                                    |                                                                                                    |                                                                                                    | Search:                                                                                                    | Add Export                                                                                                    |
| IT Priority                              | Status                                                                                                    | Party Responsible                                                                                                    | Assigned On                                                                                                    | Due Date                                                                                                    | Action(s)                                                                                                    |
| High                                     | Complete                                                                                                    | Employer                                                                                                    |                                                                                                    | 06/04/2021                                                                                                    |                                                                                                    |
| xer High                                 | Complete                                                                                                    | Employee                                                                                                    | 06/01/2021                                                                                                    |                                                                                                    |                                                                                                    |
| ter Medium                               | Complete                                                                                                    | Employee                                                                                                    | 06/01/2021                                                                                                    |                                                                                                    |                                                                                                    |
| High                                     | Pending Other Task Completion                                                                                                    | Employer                                                                                                    |                                                                                                    | 06/04/2021                                                                                                    | Choose 💙                                                                                                    |
| 1-9 Medium                               | Complete                                                                                                    | Employer                                                                                                    |                                                                                                    | 06/04/2021                                                                                                    | Choose 🗸                                                                                                    |
| arm I-9 Medium                           | Sect. 1 Preparer Complete                                                                                                    | Employee                                                                                                    | 06/01/2021                                                                                                    | 06/01/2021                                                                                                    | Choose V                                                                                                    |
| 11 II II II II II II II II II II II II I | Priority           High           stter         High           stter         High           m1-9         Medium           orm1-9         Medium | If Priority         If Status           High         Complete           ster         High         Complete           tter         High         Complete           tter         High         Complete           High         Pointing         Other Task Completion           high         Pending Other Task Completion           m I-9         Medium         Complete           orm I-9         Medium         Sect. 1 Preparer Complete | If Priority     II Status     II Party Responsible       High     Complete     Employer       ttter     High     Complete     Employee       ttter     Medium     Complete     Employee       High     Pending Other Task Completion     Employee       m1-9     Medium     Complete     Employee       orm I-9     Medium     Sect. 1 Preparer Complete     Employee | If Priority     II     Status     II     Party Responsible     II     Assigned On       High     Complete     Employee     06/01/2021       ttter     High     Complete     Employee     06/01/2021       ttter     Medium     Complete     Employee     06/01/2021       High     Pending Other Task Completion     Employee     06/01/2021       n1-9     Medium     Complete     Employee       orm I-9     Medium     Sect. 1 Preparer Complete     Employee     06/01/2021 | If Priority         If Status         If Party Responsible         If Assigned On         If Due Date           High         Complete         Employer         06/01/2021           ttter         High         Complete         Employee         06/01/2021           ttter         High         Complete         Employee         06/01/2021           ttter         High         Complete         Employee         06/01/2021           19         Medium         Complete         Employee         06/01/2021           orm H2         Medium         Sect. 1 Preparer Complete         Employee         06/01/2021 |

These materials are provided for general informational purposes. They are not intended to be comprehensive and should not be construed as legal advice. HireRight does not warrant any statements in these materials. HireRight's products and services are provided under the terms and conditions of HireRight's screening services agreement and any applicable product-specific addenda, and pursuant to HireRight guidelines and procedures. Please contact HireRight for more information. HireRight's private investigation licenses can be found at: https://www.hireright.com/legal/license-information/

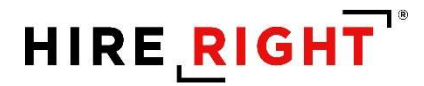

A Section 3 reverification is required when specific work authorization documents expire or a recently terminated employee is rehired. A Section 3 reverification may also be completed when an employee changes their name. Use the steps provided below to initiate a Section 3 reverification.

Follow the below steps to initiate a Section 3 reverification.

1. Click on the Search icon (magnifying glass) at the top of the screen.

| <b>~</b> | <b>9</b> | 🛅 Gi | ryphonHR | ſ | Debbie Feather | $\Theta$ |      |
|----------|----------|------|----------|---|----------------|----------|------|
|          |          |      |          |   |                |          | Home |

2. Select "Employee" in the drop down menu and then enter the employees name and hit "Enter".

| Q Employee   Emerald Sipes |                 |  |  |  |  |
|----------------------------|-----------------|--|--|--|--|
| MAIN NAVIGATION            | Welcome, Debbie |  |  |  |  |
| 🏫 Dashboard                |                 |  |  |  |  |

3. A list will populate including all employees with the search criteria you entered. For example, if you only entered the name Goodell, any employee who has the first or last name Goodell will populate. Select the desired employee from the displayed list by double clicking on their name. This will take you to the employee profile. *Additional ways to access an employees Section 3 will be detailed later in this document.* 

| Search           |                                  |                      |                       |                           |                       |             | Home / Search Result |
|------------------|----------------------------------|----------------------|-----------------------|---------------------------|-----------------------|-------------|----------------------|
| Search           |                                  |                      |                       |                           |                       |             | ∧ 2 ×                |
| Category 🚯       |                                  | Text to Search For 🚺 |                       |                           |                       |             |                      |
| Employee         | ~                                | sipes                |                       |                           | Go                    |             |                      |
|                  |                                  |                      |                       |                           |                       |             |                      |
| Showing 15       | ✓ rows                           |                      |                       |                           |                       | Search:     | Export 💌             |
| First Name       | Last Name Last Four Digits - SSN | Primary Phone Number | Primary Email Address | 👫 Employee ID 👫 Hire Date | City State / Province | Postal Code | Is Active?           |
| Emerald          | Sipes                            |                      | mv@gryphonhr.com      |                           |                       |             | $\checkmark$         |
| Emerald          | Sipes                            | 586-778-8484         | dm@gryphonhr.com      |                           |                       |             |                      |
| Emerald          | Sipes                            | 586-777-1234         | dm@gryphonhr.com      |                           |                       |             |                      |
| Emerald          | Sipes                            |                      | mv@gryphonhr.com      | 01/12/2021                |                       |             | $\checkmark$         |
| Emerald          | Sipes                            |                      | mv@gryphonhr.com      | 02/08/2021                |                       |             |                      |
| Showing 1 to 5 o | of 5 rows                        |                      |                       |                           |                       |             | Previous 1 Next      |

4. Click on the employee's name and navigate to the Task History page. Select the dropdown box from the "Section 3" option on the page. Here you can select "Complete, to launch into the Section 3, or you can assign the process to one of the options identified in the dropdown box (refer to Section 2 completion options)

These materials are provided for general informational purposes. They are not intended to be comprehensive and should not be construed as legal advice. HireRight does not warrant any statements in these materials. HireRight's products and services are provided under the terms and conditions of HireRight's screening services agreement and any applicable product-specific addenda, and pursuant to HireRight policies, guidelines and procedures. Please contact HireRight for more information. HireRight's private investigation licensees can be found at: https://www.hireright.com/legal/license-information/

5. Follow the steps below to complete the process directly with the employee: Select "Complete" from the dropdown menu

| howing 1   | 5 v rows                   |             |                               |                   |             | Search:  | Add Export *        |
|------------|----------------------------|-------------|-------------------------------|-------------------|-------------|----------|---------------------|
| VBS        | IT Task                    | It Priority | 11 Status                     | Party Responsible | Assigned On | Due Date | Action(s)           |
|            | E-Verify                   | High        | New                           | Employer          |             |          | Choose 🗸            |
| 9          | Electronic I-9             | High        | Pending Other Task Completion | Employer          |             |          | Choose 🖌            |
|            | Section 2 - Form I-9       | Medium      | Complete                      | Employer          |             |          | Choose 🗸            |
|            | Section 1 - Form I-9       | Medium      | Complete                      | Employee          | 02/08/2021  |          | Choose 🖌            |
|            | Section 3                  | Medium      | New                           | Employer          |             |          | Choose 🛩            |
| owing 1 to | 5 of 5 rows 1 row selected |             |                               |                   |             |          | Choose              |
| 0          |                            |             |                               |                   |             |          | Complete            |
|            |                            |             |                               |                   |             |          | Assign to User      |
|            |                            |             |                               |                   |             |          | Assign to Me        |
|            |                            |             |                               |                   |             |          | Assign Outside Agen |
|            |                            |             |                               |                   |             |          | Cancel Task         |
|            |                            |             |                               |                   |             |          | Have Employee Find  |
|            |                            |             |                               |                   |             |          |                     |

6. Select "Next" to proceed, or "Cancel" to withdraw from the process

| Complete Form I-9 Section 3 - Em  | erald Sipes                                                                                                    |
|-----------------------------------|----------------------------------------------------------------------------------------------------|
| Instructions                      | Update Section 3 - Instructions                                                                                                    |
| Choose Action(s)<br>Review / Sign | Use this wizard to update section 3 of the Form 1-9. On the subsequent page, choose one or more options for the information you need to update. Only update information that is required. |
| Thank you                         |                                                                                                    |
|                                   |                                                                                                    |
|                                   |                                                                                                    |
|                                   |                                                                                                    |
|                                   | Cancel Previous Next                                                                                                    |

7. Choose to Update the Employee Hire Date, Update the Employee's Legal Name, or Update Work Authorization by clicking in the appropriate box

| Instructions     | Check off the type of change you need to upo            | date for this change. (Multiple can selected | d)                        |                      |
|------------------|---------------------------------------------------------|----------------------------------------------|---------------------------|----------------------|
| Choose Action(s) | Update Employee Hire Date                               | 0, 1                                         |                           |                      |
| Review / Sign    | Date of Rehire <b>0</b>                                 |                                              |                           |                      |
| Thank you        |                                                         |                                              |                           | 曲                    |
|                  | Update Employee's Legal Name<br>First Name (Given Name) | Middle Initial <b>()</b>                     | Last Name (Family Name) 🔀 |                      |
|                  | Update Work Authorization                               |                                              |                           |                      |
|                  |                                                         |                                              |                           | Cancel Previous Next |

These materials are provided for general informational purposes. They are not intended to be comprehensive and should not be construed as legal advice. HireRight does not warrant any statements in these materials. HireRight's products and services are provided under the terms and conditions of HireRight's coreening services agreement and any applicable product-specific addenda, and pursuant to HireRight guidelines and procedures. Please contact HireRight for more information. HireRight's private investigation licenses can be found at: https://www.hireright.com/legal/license-information/

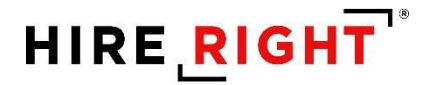

a. Both the Hire Date and Employee's Legal Name change will be completed on this screen and an attestation and signature is required on a following page. Once those are complete, select "Finish" on the third screen and the process is complete. The update can now be seen on the employees Form I-9 from the I-9 / E-Verify Tab.

| Instructions     | Check off the type of change you peer | d to undate for this change. (Multiple can selected) |                           |            |
|------------------|---------------------------------------|------------------------------------------------------|---------------------------|------------|
| Choose Action(s) |                                       | a to update for this change. (Multiple can selected) |                           |            |
| Review / Sign    | Date of Rehire                        |                                                      |                           |            |
| Thank you        | 08/01/2021                            |                                                      |                           | 曲          |
|                  | Update Employee's Legal Name          |                                                      |                           |            |
|                  | First Name (Given Name) 🔕             | Middle Initial 🚺                                     | Last Name (Family Name) 🛈 |            |
|                  | Enter legal first name                | Enter middle initial, if any                         | Jones                     |            |
|                  | Update Work Authorization             |                                                      |                           |            |
|                  |                                       |                                                      | Cancel                    | Previous N |

| Complete Form I-9 Section 3 - Emo | erald Sipes                                                                                                    |
|-----------------------------------|----------------------------------------------------------------------------------------------------|
| Instructions<br>Choose Action(s)  | Review / Sign Section 3 Changes<br>Please review the changes made below and if correct, attest and sign the box below. If anything is incorrect, please click on the Previous button to go back and make changes.                                                                                                    |
| Review / Sign<br>Thank you        | Rehire Date<br>08/01/2021<br>Legal First Name<br>Legal Middle Initial<br>Legal Last Name<br>Jones                                                                                                    |
|                                   | Please review, and confirm the above information is correct and then attest and sign off below.  I attest, under penalty of perjury, that I have examined the document(s) presented by the above-named employee, that the above-listed document(s) appear to be genuine and to relate to the employee named, and to the best of my knowledge the employee is authorized to work in the United States.  To sign within the signature box, click on your mouse and sign using the mouse. click 'Clear' if an error is made. |
|                                   | X here<br>Sign Above Line Generate Cear                                                                                                    |
|                                   | Cancel Previous Next                                                                                                    |

These materials are provided for general informational purposes. They are not intended to be comprehensive and should not be construed as legal advice. HireRight does not warrant any statements in these materials. HireRight's products and services are provided under the terms and conditions of HireRight's coreening services agreement and any applicable product-specific addenda, and pursuant to HireRight guidelines and procedures. Please contact HireRight for more information. HireRight's private investigation licenses can be found at: https://www.hireright.com/legal/license-information/

| Complete Form I-9 Section 3 - Eme | erald Sipes                                                                                               |
|-----------------------------------|----------------------------------------------------------------------------------------------------|
| Instructions                      | Thank You                                                                                                 |
| Choose Action(s)                  | Section 3 of the Form I-9 is now complete. Thank you for participating in the completion of the Form I-9. |
| Review / Sign                     |                                                                                                    |
| Thank you                         |                                                                                                    |
|                                   |                                                                                                    |
|                                   |                                                                                                    |
|                                   |                                                                                                    |
|                                   |                                                                                                    |
|                                   |                                                                                                    |
|                                   | Cancel Previous Finish                                                                                    |
|                                   |                                                                                                    |

b. To update the Work Authorization, select the "Update Work Authorization" option and then select "Next"

| Complete Form I-9 Section 3 - Em                  | erald Sipes                                                                                                |                                        |                           |                   |
|---------------------------------------------------|----------------------------------------------------------------------------------------------------|----------------------------------------|---------------------------|-------------------|
| Complete Form I-9 Section 3 - Emer                | rald Sipes                                                                                                 |                                        |                           |                   |
| Instructions<br>Choose Action(s)<br>Review / Sign | Check off the type of change you need to update fo<br>Update Employee Hire Date<br>Date of Rehire <b>1</b> | r this change. (Multiple can selected) |                           |                   |
| Thank you                                         | Update Employee's Legal Name<br>First Name (Given Name)                                                    | Middle Initial                         | Last Name (Family Name) 🜒 |                   |
|                                                   | Update Work Authorization                                                                                  |                                        | _                         |                   |
|                                                   |                                                                                                    |                                        | Can                       | cel Previous Next |

| These materials are provided for general informational purposes. They are not intended to be comprehensive and should not be construed as legal advice. HireRight does not   |
|----------------------------------------------------------------------------------------------------|
| warrant any statements in these materials. HireRight's products and services are provided under the terms and conditions of HireRight's screening services agreement and any |
| applicable product-specific addenda, and pursuant to HireRight policies, guidelines and procedures. Please contact HireRight for more information. HireRight's private       |
| investigation licenses can be found at: https://www.hireright.com/legal/license-information/                                                                                 |

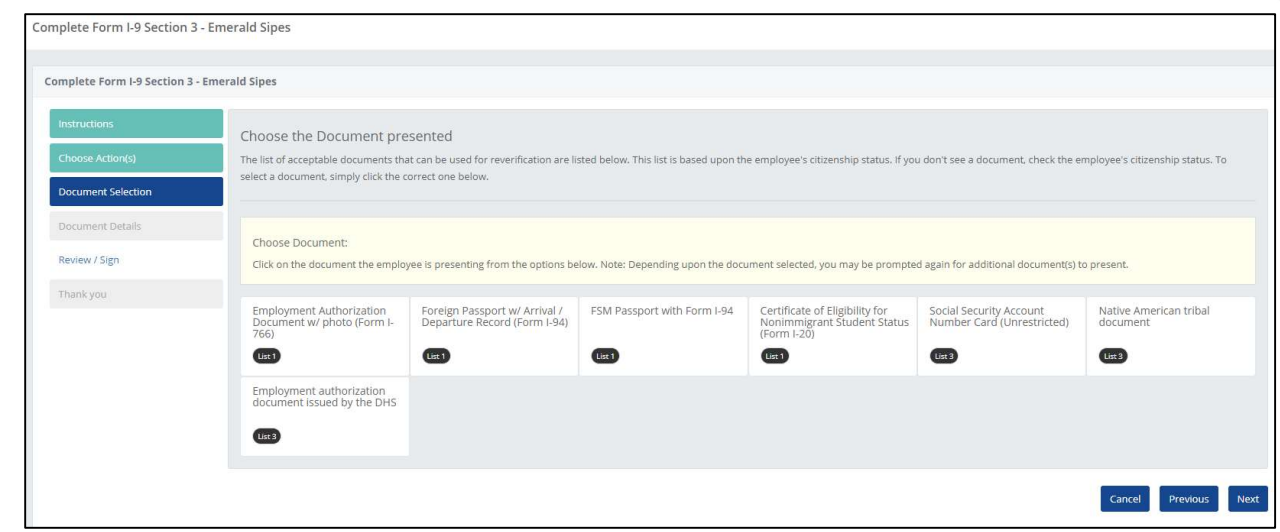

Select the appropriate document from the presented list and follow the prompts

These materials are provided for general informational purposes. They are not intended to be comprehensive and should not be construed as legal advice. HireRight does not warrant any statements in these materials. HireRight's products and services are provided under the terms and conditions of HireRight's creening services agreement and any applicable product-specific addenda, and pursuant to HireRight policies, guidelines and procedures. Please contact HireRight for more information. HireRight's private investigation licenses can be found at: https://www.hireright.com/legal/license-information/

Copyright © 2023 HireRight, LLC. All Rights Reserved. Reproduction and distribution of this publication in any form without prior written permission is prohibited.

8.

# HIRE **RIGHT**<sup>®</sup>

| Complete Form I-9 Section 3 -   | Emerald Sipes            |          |                   |                      |
|---------------------------------|--------------------------|----------|-------------------|----------------------|
| Complete Form I-9 Section 3 - E | merald Sipes             |          |                   |                      |
| Instructions                    | Fill in document details |          |                   |                      |
| Document Selection              | 26-моновснегр            |          |                   |                      |
| Document Details                |                          |          | 360×240           |                      |
| Thank you                       |                          |          |                   |                      |
|                                 |                          |          |                   |                      |
|                                 | Issuing Authority 🔘      |          | Document Number 0 |                      |
|                                 | DHS                      |          | EAD1234567890     |                      |
|                                 | Expiration Date (if any) |          |                   |                      |
|                                 | 05/16/2022               | <b>a</b> |                   |                      |
|                                 |                          |          |                   | Cancel Previous Next |

## a. Sign and attest and select "Next"

| Complete Form I-9 Section 3 - En | merald Sipes                                                                                                    |
|----------------------------------|----------------------------------------------------------------------------------------------------|
| Instructions                     | Review / Sign Section 3 Changes                                                                                                    |
| Choose Action(s)                 | Please review the changes made below and if correct, attest and sign the box below. If anything is incorrect, please click on the Previous button to go back and make changes.                                                                                                    |
| Document Selection               |                                                                                                    |
| Document Details                 | Document Name<br>Employment authorization document issued by the DHS                                                                                                    |
| Review / Sign                    | Document Number<br>EA01224567890                                                                                                    |
| Thank you                        | Expiration Date<br>05/16/2022                                                                                                    |
|                                  | Please review, and confirm the above information is correct and then attest and sign off below.  I attest, under penalty of perjury, that I have examined the document(s) presented by the above-named employee, that the above-listed document(s) appear to be genuine and to relate to the employee named, and to the best of my knowledge the employee is authorized to work in the United States.  To sign within the signature box, click on your mouse and sign using the mouse, click 'Clear' if an error is made.  I for sign within the signature box, click on your mouse and sign using the mouse, click 'Clear' if an error is made.  I for sign within the signature box, click on your mouse and sign using the mouse, click 'Clear' if an error is made.  I for sign Above United States.  I for sign Above United States.  I for sign Abo |
|                                  | Cancel Previous Next.                                                                                                    |

b. Select "Finish"

These materials are provided for general informational purposes. They are not intended to be comprehensive and should not be construed as legal advice. HireRight does not warrant any statements in these materials. HireRight's products and services are provided under the terms and conditions of HireRight's screening services agreement and any applicable product-specific addenda, and pursuant to HireRight policies, guidelines and procedures. Please contact HireRight for more information. HireRight's private investigation licenses can be found at: https://www.hireright.com/legal/license-information/

# HIRE **RIGHT**<sup>\*</sup>

| Complete Form I-9 Section 3 - Em    | erald Sipes                                                                                               |
|-------------------------------------|----------------------------------------------------------------------------------------------------|
| Complete Form I-9 Section 3 - Eme   | rald Sipes                                                                                                |
| Instructions                        | Thank You                                                                                                 |
| Choose Action(s) Document Selection | Section 3 of the Form I-9 is now complete. Thank you for participating in the completion of the Form I-9. |
| Document Details                    |                                                                                                    |
| Review / Sign<br>Thank you          |                                                                                                    |
|                                     |                                                                                                    |
|                                     |                                                                                                    |
|                                     | Cancel Previous Finish                                                                                    |

9. The Form I-9 can be viewed from the I-9 / E-Verify tab within the employee's record by clicking "View I-9". To view the updates, view the Section 3 portion of the Form I-9

| DETAILS 📋 TASK HISTOR                                                                                                    | RY DOCUMENTS                                                                                                    | CHANGE PASSWORD                                                                                                    | Verify                                                                                                    |                                                                                                    |                                                                                                    |
|----------------------------------------------------------------------------------------------------|----------------------------------------------------------------------------------------------------|----------------------------------------------------------------------------------------------------|----------------------------------------------------------------------------------------------------|----------------------------------------------------------------------------------------------------|----------------------------------------------------------------------------------------------------|
| View I-9                                                                                                    | I-9 Information                                                                                                    |                                                                                                    |                                                                                                    | E-Verify Info                                                                                                    | rmation                                                                                                    |
| Q View 1-9                                                                                                    | Citizenship Status<br>An alien authorized to wo<br>Work Until Date<br>6/1/2021<br>Hire / Rehire Date<br>2/8/2021<br>Terminated On<br>N/A<br>Can Purge On<br>N/A<br>Keverify | nrk<br>hire                                                                                                    |                                                                                                    | Case Number<br>N/A<br>Employee Nat<br>N/A<br>Submitted by<br>N/A<br>Case Status<br>N/A                                                                                                    | me<br>Case                                                                                                    |
|                                                                                                    |                                                                                                    |                                                                                                    |                                                                                                    |                                                                                                    |                                                                                                    |
| Section 3. Re                                                                                                    | verification and                                                                                                    | Rehires (To be comp                                                                                                    | oleted and signed b                                                                                             | iy employer                                                                                                    | or authorized representative J                                                                                                    |
| Section 3. Re<br>A. New Name (7 ap                                                                                                    | verification and                                                                                                    | Rehires (To be comp                                                                                                    | oleted and signed b                                                                                             | iy employer                                                                                                    | or authorized representative.)<br>B. Date of Rehire (if applicable)                                                                                                    |
| Section 3. Re<br>A. New Name (// ap<br>Last Name (Family                                                                                                    | verification and<br>policatie)<br>v Name)                                                                                                    | Rehires (To be comp<br>First Name (Given N                                                                                                    | oleted and signed b<br>ame) V                                                                                   | iy employer<br>Iodie Initial                                                                                                    | or authorized representative.)<br>B. Date of Rehire (if applicable)<br>Date (mm/do/yyyy)                                                                                                    |
| Section 3. Re<br>A. New Name (if a)<br>Last Name (Family<br>C. If the employees<br>continuing employer                                                                            | verification and<br>oplicatie)<br>y Name)<br>s previous grant of em<br>nent authorization in th                                                                             | Rehires (To be comp<br>First Name (Given N<br>ployment authorization h<br>he space provided below                                                                                 | olefed and signed b<br>ame) M<br>as expired, provide t                                                          | iy employer<br>kode initial<br>re information                                                                                                    | or authorized representative.)<br>B. Date of Rehire (if applicable)<br>Date (mm/do/yyyy)<br>for the document or receipt that establishes                                                                                                    |
| Section 3. Re<br>A. New Name (if a;<br>Last Name (Famil)<br>C. If the employees<br>continuing employm<br>Document Title<br>Employment au                                          | verification and<br>policable)<br>v Name)<br>s previous grant of em<br>nent authorization in th<br>uthorization docum                                                       | Rehires (To be comp<br>First Name (Given N<br>ployment authorization in<br>he space provided below<br>nent issued by the D                                                        | olefed and signed 5<br>ame) M<br>as expired, provide th<br>Document Numbe<br>DH EAD 12345678                    | ry employer<br>Itotie Initia<br>Itotie Initia<br>Itotie Initia<br>Itotie<br>Itotie<br>Itot | or authorized representative.) B. Date of Rehire (if applicable) Date (mm/do/yyyy) for the document or receipt that establishes Expiration Date (if any) (mm/do/yyy) 5/16/2022                                                                                     |
| Section 3. Re<br>A. New Name (7 a;<br>Last Name (Famil)<br>C. If the employees<br>continuing employm<br>Document Title<br>Employment au<br>I attest, under pe<br>the employee pre | verification and<br>policatie)<br>y Name)<br>s previous grant of em<br>nent authorization in th<br>uthorization docum<br>enalty of perjury, that<br>esented document(       | Rehires (To be comp<br>First Name (Given N<br>ployment authorization in<br>the space provided below<br>nent issued by the D<br>at to the best of my kn<br>s), the document(s) I h | ame) M<br>as expired, provide th<br>Document Numbe<br>DH EAD 12345678<br>owledge, this emp<br>have examined app | ry employer<br>Iodie Initial<br>re Information<br>r<br>90<br>Ioyee is aut<br>ear to be ge                                                                                                    | or authonized representative.) B. Date of Rehire (if applicable) Date (mm/do/yyyy) for the document or receipt that establishes Expiration Date (if any) (mm/do/yyy) 5/16/2022 horized to work in the United States, and in muine and to relate to the individual. |

These materials are provided for general informational purposes. They are not intended to be comprehensive and should not be construed as legal advice. HireRight does not warrant any statements in these materials. HireRight's products and services are provided under the terms and conditions of HireRight's screening services agreement and any applicable product-specific addenda, and pursuant to HireRight policies, guidelines and procedures. Please contact HireRight for more information. HireRight's private investigation licenses can be found at https://www.hireright.com/legal/license-information/

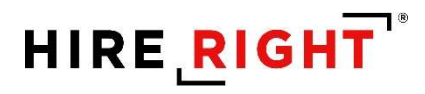

You can also complete a Section 3 work authorization reverification from the Dashboard widgets. Click on the employee's name and follow the steps detailed above.

| Name 👫 Wo          |                 |        |    |               |                   |           | ^ / X |  |
|--------------------|-----------------|--------|----|---------------|-------------------|-----------|-------|--|
|                    | rk Auth Expires | Action | 11 | Name          | Work Auth Expires | L1 Action | 41    |  |
| David Cook 06/0    | 01/2021         | 8      |    | David Cook    | 06/01/2021        | -8        |       |  |
| Emerald Sipes 06/0 | 01/2021         | ۲      |    | Emerald Sipes | 06/01/2021        | *         |       |  |

These materials are provided for general informational purposes. They are not intended to be comprehensive and should not be construed as legal advice. HireRight does not warrant any statements in these materials. HireRight's products and services are provided under the terms and conditions of HireRight's creening services agreement and any applicable product-specific addenda, and pursuant to HireRight policies, guidelines and procedures. Please contact HireRight for more information. HireRight's private investigation licenses can be found at: https://www.hireright.com/legal/license-information/